Clearwire Corporation 4400 Lake Washington Blvd.NE Kirkland, WA 98033 425.216.7600 (phone) 425.216.7900 (fax) www.clearwire.com

# clearw're

## Huawei BTS Field Commissioning and Acceptance Test Plan (ATP) Guide

## DRAFT

Document Number: Version: 2.2 Thursday, January 26, 2012

> CONFIDENTIAL & PROPRIETARY Limited Distribution to Authorized Persons Only Copyright © 2004 Clearwire Corporation.

All Rights Reserved.

|                         | References                                                                                                    | 4                                                                                                    |
|-------------------------|----------------------------------------------------------------------------------------------------|----------------------------------------------------------------------------------------------------|
| 2                       | Revisions                                                                                                    | 5                                                                                                    |
| 3                       | Overview                                                                                                    | 6                                                                                                    |
| 4                       | Tools Setup                                                                                                    | 9                                                                                                    |
| 4                       | <ol> <li>SmithMicro "Clear" Connection Manager Configuration</li> <li>FreeFTPd</li> </ol>                                                                                                    | 9<br>16                                                                                                    |
| ,                       | FreeFTPd Installation                                                                                                    | .16                                                                                                    |
|                         | Statistics                                                                                                    | .18                                                                                                    |
|                         | Installation<br>Monitoring.                                                                                                    | .19                                                                                                    |
|                         | Logging.                                                                                                    | . 19                                                                                                    |
|                         | Adding New Maps for Will I                                                                                                    | . 20                                                                                                    |
| 5                       | BTS Overview                                                                                                    | 25                                                                                                    |
| :                       | 1 Overview                                                                                                    | .25                                                                                                    |
| -                       | 2 BMPT                                                                                                    | .26                                                                                                    |
|                         | 4 UPEU                                                                                                    | .29                                                                                                    |
|                         | 5 FAN                                                                                                    | . 29                                                                                                    |
| 6                       | Checking BTS Physical Installation                                                                                                    | . 30                                                                                                    |
|                         |                                                                                                    |                                                                                                    |
|                         | 1 Installing Hardware for Multi-Carrier                                                                                                    | . 30                                                                                                    |
|                         | <ol> <li>Installing Hardware for Multi-Carrier</li> <li>Fiber Cabling Check</li> <li>Ethernet Cabling Check</li> </ol>                                                                                                    | .30<br>.30<br>.31                                                                                            |
|                         | <ul> <li>Installing Hardware for Multi-Carrier</li> <li>Fiber Cabling Check</li> <li>Ethernet Cabling Check</li> <li>GPS Cabling Check</li> <li>Bower Cabling Check</li> </ul>                                                                                                    | . 30<br>. 30<br>. 31<br>. 32                                                                                 |
| 7                       | <ul> <li>Installing Hardware for Multi-Carrier</li> <li>Fiber Cabling Check</li> <li>Ethernet Cabling Check</li> <li>GPS Cabling Check</li> <li>Power Cabling Check</li> </ul>                                                                                                    | . 30<br>. 30<br>. 31<br>. 32<br>. 32<br>. 32                                                                 |
| 7                       | <ul> <li>Installing Hardware for Multi-Carrier</li> <li>Fiber Cabling Check</li> <li>Ethernet Cabling Check</li> <li>GPS Cabling Check</li> <li>Power Cabling Check</li> </ul> Powering Up the BTS                                                                                                    | . 30<br>. 30<br>. 31<br>. 32<br>. 32<br>. 32<br>. 33                                                         |
| 7                       | <ol> <li>Installing Hardware for Multi-Carrier</li> <li>Fiber Cabling Check</li> <li>Ethernet Cabling Check</li> <li>GPS Cabling Check</li> <li>Power Cabling Check</li> <li>Powering Up the BTS</li> <li>Accessing the BTS LMT</li> </ol>                                                                                                    | 30<br>30<br>31<br>32<br>. 32<br>. 32<br>. 33<br>33<br>34                                                     |
| 7<br>8<br>9             | <ol> <li>Installing Hardware for Multi-Carrier</li> <li>Fiber Cabling Check</li> <li>Ethernet Cabling Check</li> <li>GPS Cabling Check</li> <li>Power Cabling Check</li> <li>Powering Up the BTS</li> <li>Accessing the BTS LMT</li> <li>Querying and Configuring the BTS with HapSat</li> </ol>                                                                                                    | 30<br>31<br>32<br>32<br>32<br>32<br>32<br>33<br>34<br>37                                                     |
| 7<br>8<br>9             | 1       Installing Hardware for Multi-Carrier         2       Fiber Cabling Check         3       Ethernet Cabling Check         4       GPS Cabling Check         5       Power Cabling Check         6       Power Cabling Check         7       Powering Up the BTS         7       Accessing the BTS LMT         9       Installation         1       Installation         2       Executing HapSat Commands                                                                                                    | . 30<br>. 31<br>. 32<br>. 32<br>. 32<br>. 32<br>. 32<br>. 32<br>. 32<br>. 33<br>. 34<br>. 37<br>. 37<br>. 38 |
| 7<br>8<br>9             | <ul> <li>Installing Hardware for Multi-Carrier</li> <li>Fiber Cabling Check</li> <li>Ethernet Cabling Check</li> <li>GPS Cabling Check</li> <li>Power Cabling Check</li> <li>Powering Up the BTS</li> <li>Accessing the BTS LMT</li> <li>Querying and Configuring the BTS with HapSat</li> <li>Installation</li> <li>Executing HapSat Commands</li> <li>BBU Configuration with HapSat</li> </ul>                                                                                                    | 30<br>31<br>32<br>32<br>32<br>32<br>33<br>33<br>34<br>37<br>38<br>40                                         |
| 7<br>8<br>9             | <ul> <li>Installing Hardware for Multi-Carrier</li></ul>                                                                                                    | 30<br>31<br>32<br>32<br>32<br>32<br>32<br>32<br>33<br>33<br>33<br>37<br>38<br>40<br>42                       |
| 7<br>8<br>9             | Installing Hardware for Multi-Carrier         Fiber Cabling Check         Ethernet Cabling Check         GPS Cabling Check         Power Cabling Check         Powering Up the BTS         Accessing the BTS LMT         Querying and Configuring the BTS with HapSat         Installation         Executing HapSat Commands         BBU Configuration with HapSat         Configuration via DHCP         0.1       Configuration (Only if Requested by Commissioning)                                                                           | 30<br>31<br>32<br>32<br>32<br>33<br>33<br>33<br>37<br>38<br>40<br>42<br>42<br>43                             |
| 7<br>8<br>9<br>10<br>11 | Installing Hardware for Multi-Carrier         Fiber Cabling Check         Ethernet Cabling Check         GPS Cabling Check         Power Cabling Check         Powering Up the BTS         Accessing the BTS LMT         Querying and Configuring the BTS with HapSat         1         Installation         2         2         3         BBU Configuration with HapSat         0.1         Configuration via DHCP         0.2         Manual Configuration (Only if Requested by Commissioning)         Upgrading the BTS Software (If Needed) | 30<br>31<br>32<br>32<br>32<br>33<br>33<br>33<br>33                                                           |

| Bo<br>Ac                                                                                                    | otrom Software Upgrade                                                                                                    | 7<br>8                     |
|----------------------------------------------------------------------------------------------------|----------------------------------------------------------------------------------------------------|----------------------------|
| 12 V                                                                                                    | /erifying Operational Status 5                                                                                                    | 1                          |
| 12.1<br>12.2<br>12.3<br>12.4<br>12.5<br>12.6<br>12.7<br>12.8                                                                | Verify Alarm Status5Verify Fiber Status5Verify GPS Status5Verify Clock Source5Verify Carrier Status5Verify R6 ASN-GW Connectivity5Verify Handover Configuration5Verify Licenses5                                                                                                    | 1<br>2<br>2<br>3<br>6<br>7 |
| 13 V                                                                                                    | Verifying Expedience and Wimax Installation During Diplexer Cut                                                                                                    | 8                          |
| 13.1<br>13.2<br>13.3<br>13.4<br>13.5<br>13.6<br>13.7<br>13.8<br>13.9<br>13.10<br><b>14</b><br>(14.1<br>14.2<br>14.3<br>14.4 | Verify Expedience Noisefloor Pre Diplexer Cut       5         Configure the Huawei BTS       5         Verify Carrier Status and Unblock       6         Verify for Rolled Fiber       6         Verify GPS Status       6         Verify Clock Source       6         Verify Wimax VSWR       6         Verify Wimax Noisefloor Levels       6         Verify Expedience Noisefloor Post Diplexer Cut       6         Block Wimax Carriers       6         Obtain RF Planning Information       6         Verify Site Location       6         Verify Interference Levels       7         Verify Coverage       7 | 8923444566 8 8900          |
| 15 C                                                                                                    | Online Acceptance Test                                                                                                    | 2                          |
| 15.1<br>15.2<br>15.3<br>15.4<br>15.5<br>15.6                                                                                | Obtain RF Planning Information       7         Verify Site Location       7         Verify Interference Levels       7         Verify Network Entry and Throughput Performance       7         Verify Coverage and Key Airlink Parameters       7         Verify Intra-Sector Handovers       7         Vix A       Useful BTS MML Commands       7                                                                                                    | 2<br>2<br>3<br>4<br>5<br>6 |
| whhen                                                                                                    |                                                                                                    | 0                          |

## **1** References

Huawei BTS Network Commissioning Guide

## 2 Revisions

| Date                  | Revision | Description                                                                                                    | Author   |
|-----------------------|----------|----------------------------------------------------------------------------------------------------|----------|
| June 1,<br>2009       | 1.0      | Initial release.                                                                                                    | Jeff Fry |
| September<br>2, 2009  | 1.4      | Added Multi-carrier Section                                                                                                    | Jeff Fry |
| September<br>8, 2009  | 1.5      | Added section for interference checks after diplexer cut.                                                                       | Jeff Fry |
| September<br>8, 2009  | 1.6      | Added section for checking rolled fiber.                                                                                        | Jeff Fry |
| September<br>9, 2009  | 1.7      | Highlighted and emphasized<br>that manual configuration of<br>the OMCH should be done<br>only if requested by<br>commissioning. | Jeff Fry |
| September<br>10, 2009 | 1.8      | Added section for installation checks during diplexer cut.                                                                      | Jeff Fry |
| September<br>17, 2009 | 1.9      | Updated diplexer installation check for SPC202.                                                                                 | Jeff Fry |
| October 7,<br>2009    | 2.0      | Updated clkmode to MANUAL for diplexer installation check.                                                                      | Jeff Fry |
| October<br>16, 2009   | 2.1      | Changed VSWR guidelines in Section 12.7.                                                                                        | Jeff Fry |
| April 15,<br>2009     | 2.2      | Added HapSat sections.                                                                                                    | Jeff Fry |

## **3 Overview**

The purpose of the commissioning and ATP process is to install a new site and bring it into commercial service. It is a multi-step process that involves checking hardware, programming software, and validating the site with field tests. It ultimately verifies field performance as a customer would experience.

Depending upon when microwave or backhaul is available to the site, the commissioning and validation steps are executed in a different order. Referring to Figure 1, if backhaul is available to the site, then Scenario 1 is followed. This also assumes that the commissioning team has provisioned the BTS into the EMS and ASN-GW. This quickly brings the site to commercial service.

If backhaul is not available, then Scenario 2 is followed. Scenario 2 programs the BTS with a non-commercial configuration in order to verify basic RF configuration such as sector orientation, frequency, and transmit power. When backhaul is available then the commercial RF parameters are configured and the site is fully verifyd including performing network entry and handovers.

## *In order to determine which sections in this document to follow please refer to Figure 1.*

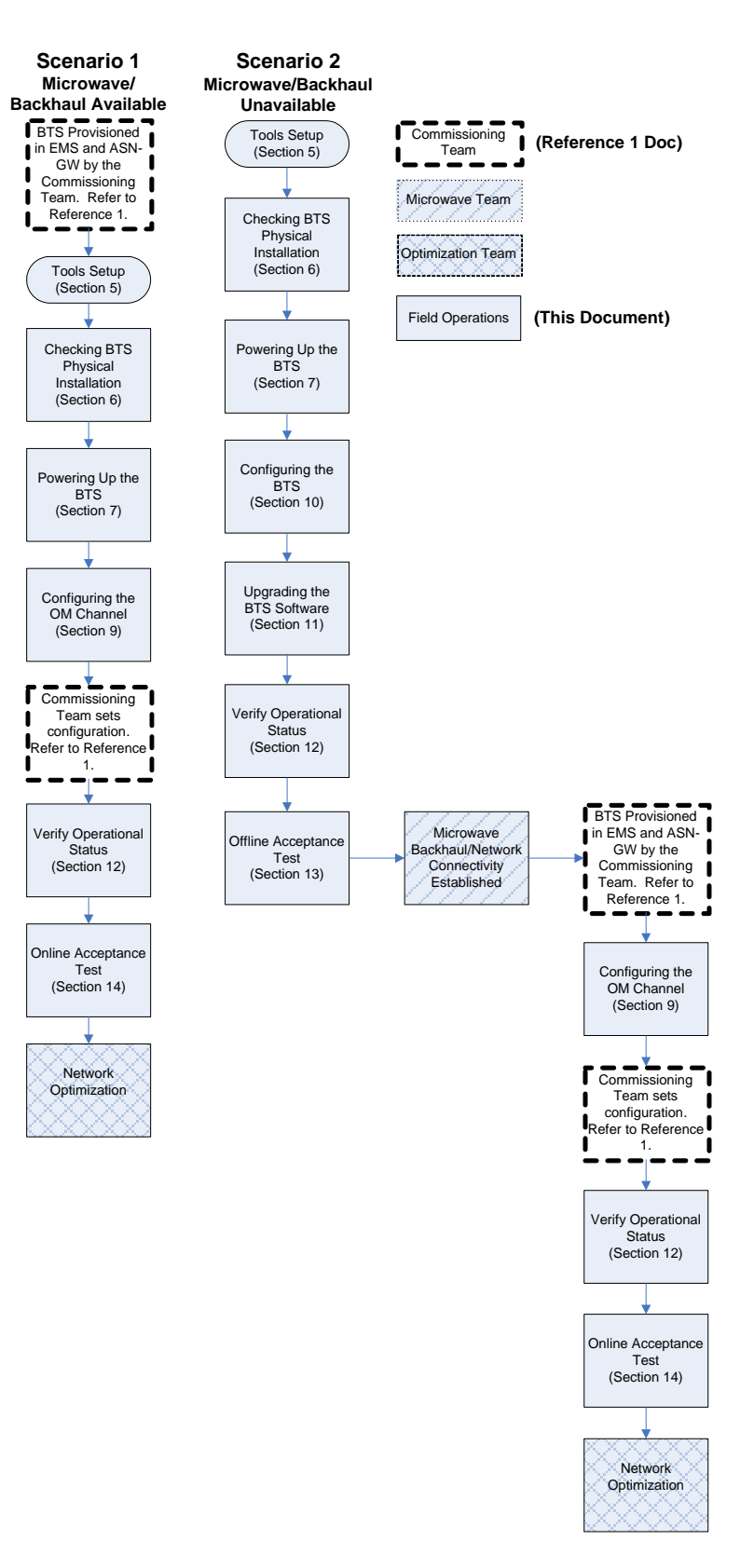

Figure 1: Commissioning Scenarios

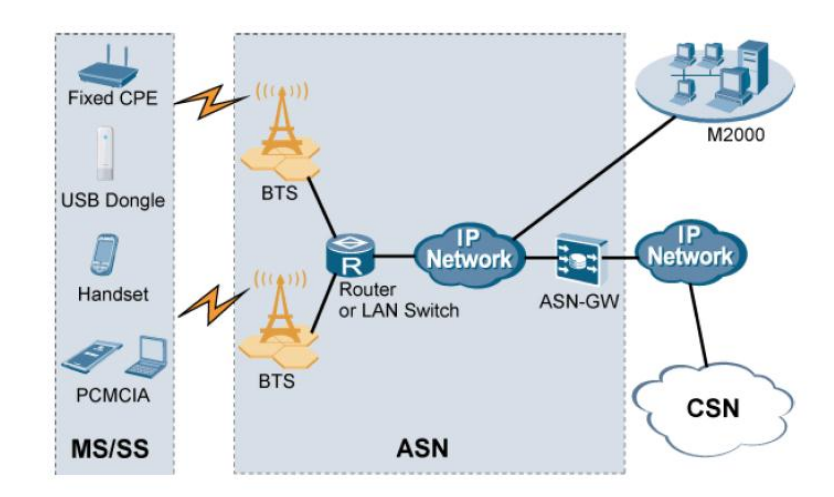

**Figure 2: Network Architecture** 

## 4 Tools Setup

The following are the list of hardware, software, and data required.

| Equipment          | Quantity | Description                                    |
|--------------------|----------|------------------------------------------------|
| Laptop             | 1        | IBM Thinkpad (T41, T42, T60, X60, R60)         |
|                    |          | Dell (D400, D410, D600)                        |
| OS System          | 1        | Windows XP Professional SP2                    |
| Device             | 1        | Motorola Tornado                               |
| Connection Manager | 1        | SmithMicro "Clear" CM 1.01.0019 or newer       |
| GPS                | 1        | GlobalSat Waterproof Serial GPS Receiver BR-   |
|                    |          | 355                                            |
| Power Supply       | 1        | 350-400 Watts                                  |
| Cat-5 Patch Cable  | 1        | Used for LMT and file transfer to DBS3900.     |
|                    |          |                                                |
| WiTT               | 1        | Field test tool.                               |
|                    |          | Clearwire Sharepoint: Wimax-Operations ->      |
|                    |          | Software -> WiTT                               |
| Java 1.5+          | 1        | Software for running WiTT.                     |
|                    |          | http://java.sun.com/javase/downloads/index.jsp |
| Google Earth       | 1        | Free map software.                             |
| _                  |          | http://earth.google.com/download-earth.html    |
|                    |          |                                                |
| RF-EMSS Site Data  | 1        | From ClearVision.                              |

TABLE 1: List of Hardware, Software, and Data

#### 4.1 SmithMicro "Clear" Connection Manager Configuration

In order to collect drive data on a specific sector, the connection manager must be initially configured for Clearwire's private NAP ID. This will prevent customers form accidently connecting to the site.

The NAP ID (network access provider identification) is an identifier that is part of the BSID (base identification) that is broadcast in the downlink by each DAP. As part of network entry, a device reads this NAP ID in order to determine whether to complete network entry on the site. NAP IDs can be public (for commercial use) or private (for testing). During commissioning, we will use a private NAP ID in order to prevent customers from connecting to the un-commissioned DAP. After EMS bootstrap, the connection manager is then reconfigured for the commercial NAP ID.

The following explains how to configure the connection manager for the private NAP ID.

1. In the Connection Manager, access the *Profiles* menu.

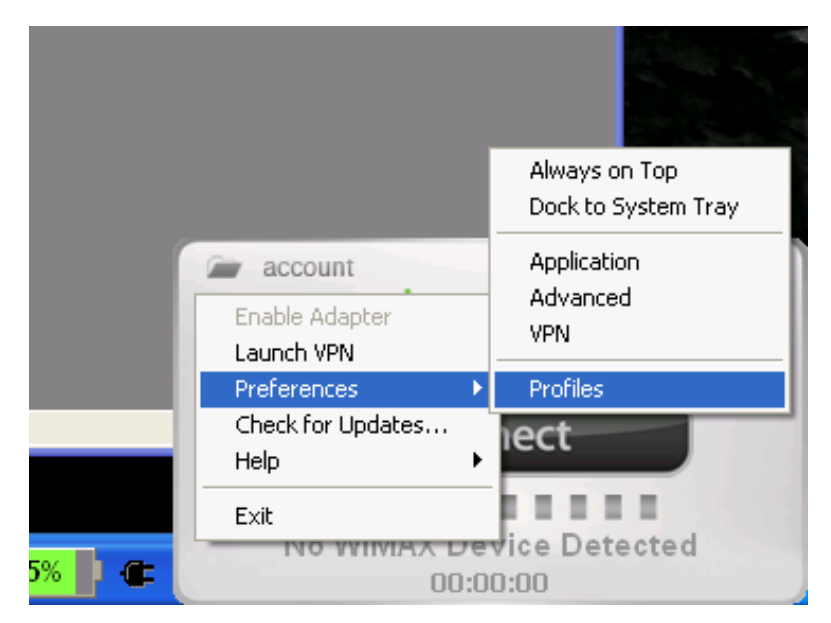

**Figure 1: Profiles Menu** 

- 2. Hold the Control + Shift keys and Click the *Add* button.
- 3. Select the *Wimax* profile type.

| Profiles      | 🗹 🚺                            |
|---------------|--------------------------------|
| Settings Help |                                |
| Description   | Select profile type to create: |
| 🖳 Clear       |                                |
|               | WIMAX                          |
|               |                                |
|               |                                |
|               |                                |
|               |                                |
|               |                                |
|               |                                |
|               | Add Help Close                 |
|               |                                |
|               |                                |
| Add           | Edit Remove Connect Help Close |
|               |                                |

Figure 2: Wimax Profile Type

4. For the profile options, check *Override Identity*, *Select TLS Certificate*, and *Filter By Network Access Provider ID*.

| Edit Profile                       |
|------------------------------------|
| General WIMAX                      |
| Authentication                     |
| Verride Identity                   |
| %MACADDR% Configure                |
| EAP Method:                        |
| Smith Micro EAP-TLS                |
| Select TLS Certificate Certificate |
| Network Properties                 |
| NAP ID Add                         |
| FFAB63 Remove                      |
| Remove All                         |
| Frequencies:                       |
| Center Freque Bandwidths           |
| 2655000 kHz 10 MHz Add             |
| 2525000 kHz 10 MHz                 |
| 2661000 kHz 10 MHz                 |
| 2673000 kHz 10 MHz Remove          |
| 2583000 kHz 10 MHz                 |
| Remove All                         |
|                                    |
| OK Cancel Apply Help               |

Figure 3: New Profile

5. Click the *Certificate* button and then check *Attempt to Load Embedded Device Certificate first*. Click *OK*.

| Edit Profile               | ×                                                              |
|----------------------------|----------------------------------------------------------------|
| General WIMAX              |                                                                |
| Authentication             |                                                                |
| Certificate Selection      | ı 🔀                                                            |
| Attempt to load Embe       | edded Device Certificate first                                 |
| 🔲 Select backup Certifi    | cate                                                           |
| Select personal certific   | ate that you want to use in authentication:                    |
| Certificate issued to:     | PC Tel 💌                                                       |
| Friendly name:             | PC Tel                                                         |
| Issuer:                    | lab-AAA-pri                                                    |
| Expiration date:           | 12/8/2017 11:57:54 PM                                          |
| Thumbprint:                | f4 56 ba 4d 51 ed 58 0f 20 63 ae 85 a4 31 fa<br>7f 7d 80 71 68 |
| 0                          | K Cancel                                                       |
| 2573000 kHz<br>2583000 kHz | 10 MHz Remove All                                              |
| ОК                         | Cancel Apply Help                                              |

Figure 4: Choose Certificate Method

6. Click the *Add* button under *Filter by Network Access Provider ID* area. Specify the NAP ID for your market. Click *OK*.

| WIMAX                                                                                                    | × |
|----------------------------------------------------------------------------------------------------|---|
| Authentication                                                                                                    |   |
| %MACADDR% Configure                                                                                                    |   |
| EAP Method:<br>Smith Micro EAP-TLS                                                                                                    |   |
| Select TLS Certificate Certificate                                                                                                    |   |
| Network Properties                                                                                                    |   |
| Network Access Provider ID                                                                                                    |   |
| Z655000 kHz         10 MHz         Add           2553000 kHz         10 MHz         Edit           2661000 kHz         10 MHz         Edit           2667000 kHz         10 MHz         Edit           2667000 kHz         10 MHz         Edit           2667000 kHz         10 MHz         Edit           2583000 kHz         10 MHz         Edit           2661000 kHz         10 MHz         Edit |   |
| Remove All                                                                                                    |   |
| < Back Next > Cancel Help                                                                                                    |   |

Figure 5: Setting the NAP ID

7. If necessary, add or remove frequencies by clicking *Add* or *Remove* under the *Frequencies* area. Click *OK*.

| WIMAX                                                                                                    | × |
|----------------------------------------------------------------------------------------------------|---|
| Authentication                                                                                                    |   |
| %MACADDR% Configure                                                                                                    |   |
| EAP Method:<br>Smith Micro EAP-TLS                                                                                                    |   |
| Select TLS Certificate Certificate                                                                                                    |   |
| Network Properties                                                                                                    |   |
| N<br>FF<br>2525000<br>kHz<br>Bandwidths:<br>V 10 MHz 8.75 MHz 7 MHz 5 MHz<br>Freque<br>OK Cancel Help                                                                                                    |   |
| 2655000 kHz         10 MHz         Add           2553000 kHz         10 MHz         Edit           2661000 kHz         10 MHz         Edit           2667000 kHz         10 MHz         Edit           2673000 kHz         10 MHz         Edit           2673000 kHz         10 MHz         Edit           2583000 kHz         10 MHz         Edit |   |
| Remove All                                                                                                    |   |
| < Back Next > Cancel Help                                                                                                    |   |

**Figure 6: Adding Frequencies** 

- 8. Click *Next* >.
- Specify **Private** for the *Profile name*.
   For *Connection options*, select *Automatic*. Click *Finish*.

| General                                        |                    |
|------------------------------------------------|--------------------|
|                                                |                    |
| Profile name                                   | Connection options |
| Private                                        | Manual 🔽           |
| ~ VPN                                          |                    |
| Auto Launch                                    | Settings           |
| Browser Settings                               |                    |
| Disable IE's manual proxy settings on co       | nnect              |
|                                                |                    |
|                                                |                    |
|                                                |                    |
| Launch browser window on connect<br>Start URL: |                    |
|                                                |                    |
| (Please enter your full URL, including the ht  | tp:// prefix.      |
| For example: http://www.yourwebaddress         | comy               |
|                                                |                    |
|                                                |                    |
|                                                |                    |
|                                                |                    |
|                                                |                    |
| < Back Finish                                  | Cancel Help        |

Figure 7: Profile Name

11. Select the *Private* profile and click the *Up* button to move it to the top of the list. After EMS bootstrap, you will need to revert back to the commercial NAP ID. To do this, move the *Clear* profile to the top.

| Profiles        |                    | ? 🛛                           |
|-----------------|--------------------|-------------------------------|
| Settings Help   |                    |                               |
| Description     | Profile Name       | Private                       |
| Rivate 2        | Profile Type       | User                          |
| B Clear         | VPN                | Launch - No                   |
| Private         | Connection Options | Manual                        |
|                 | Browser            | Launch - No / Use Proxy - Yes |
|                 | IP Address         | Obtain IP automatically       |
|                 | DNS Server         | Obtain DNS automatically      |
|                 |                    |                               |
|                 |                    |                               |
|                 |                    |                               |
| Up Down         |                    |                               |
| Add Edit Remove | Connect            | Help Close                    |

Figure 8: Private Preferred Profile

12. The connection manager is now configured. Click *Close*.

#### 4.2 FreeFTPd

FreeFTPd is a free FTP/FTPS/SFTP server that enables user to access remote files over TCP/IP network.

#### **FreeFTPd Installation**

- Download and install freeFTPd from http://www.freeftpd.com/?ctt=download.
- 2. Use the default setting for the installation
- 3. Start freeFTPd.
- 4. Click the Users menu option to open the users window.
- 5. Click the Add button.
  - a. Login should be "apftp"
  - b. Authorization should be set to "Password stored as SHA1  ${\rm hash}^{\prime\prime}$
  - c. Password should be set to "apftp"
  - d. Confirmation password should be setup to "apftp"
  - e. All other settings should be correct.

#### 4.3 **WiTT**

The Wimax Tester Tool (WiTT) was created to help test Beceembased Wimax devices such as USB, ExpressCard and PCMCIA on the Windows platform. It is a tool that will typically be used for drive tests. It provides GPS integration and mapping that allows the collection of metrics along a drive route.

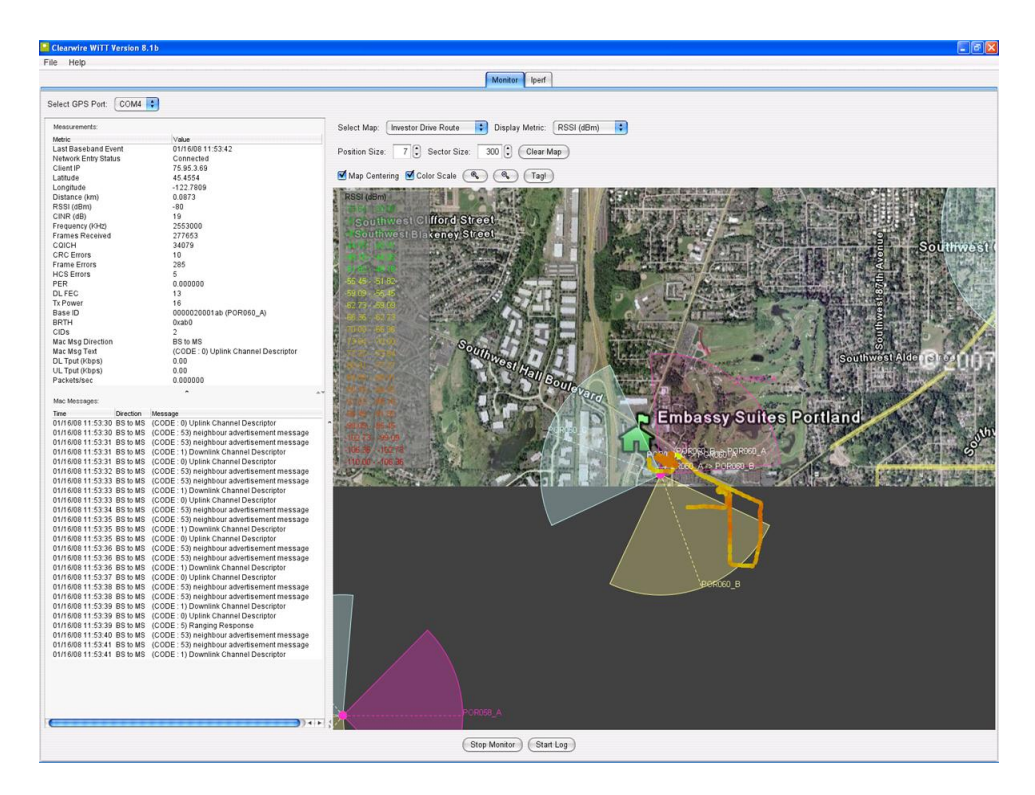

Figure 9: WiTT User Interface

The following lists the high-level features that WiTT provides:

- Real-time display of GPS, baseband, MAC messages, and OS throughput statistics.
- Logging of GPS, baseband, MAC messages, and OS throughput statistics to a CSV file for processing.
- Real-time map tracking while displaying the current position colored per current RSSI, CINR, DL-Tput, and UL-Tput (and more) color scale.
- Ability to load additional map images and select maps on the fly.
- Map zooming and centering per your current location.
- Ability to save the current map image.
- Visual display of handovers and custom text tagging at current position.
- Audible indication if network entry, network drop and handovers.

- Full-screen mode of real-time map for presentations.
- Iperf integration

#### **Statistics**

The following lists the statistics that are displayed and logged by WiTT:

Last Baseband Event Network Entry Status Client IP Latitude Longitude Distance (km) RSSI (dBm) CINR (dB) Frequency (KHz) Frames Received COICH CRC Errors Frame Errors HCS Errors PER DL FEC Tx Power Base ID BRTH CIDs Mac Msg Direction Mac Msg Text DL Tput (Kbps) UL Tput (Kbps) Packets/sec Packets Outbound Discarded Packets Received Errors Current Bandwidth Packets Received/sec Packets Received Non-Unicast/sec **Output Queue Length** Packets Received Discarded Packets Sent Unicast/sec Packets Outbound Errors Packets Received Unknown Packets Received Unicast/sec Packets Sent/sec Packets Sent Non-Unicast/sec

#### Installation

If a previous version of WiTT is installed, uninstall it completely by running the WiTT uninstaller from Start->Programs->Clearwire->WiTT->Uninstall WiTT.

- WiTT is a Java-based tool that requires Java 1.5.0 or higher. Java can be downloaded from the Sun web site: <u>http://java.sun.com/javase/downloads/</u>
- 2. Go to

<u>https://share.clearwire.com/WIMAX%20%20Operations/Forms/</u> <u>AllItems.aspx?RootFolder=%2fWIMAX%20%20Operations%2fS</u> <u>oftware%2fWiTT</u>

and download the WiTT package.

- 3. Launch witt—vX.X-install.jar by double-clicking the file.
- 4. Follow the steps of the installer to install WiTT. Accept the default selections.
- 5. Launch WiTT from Start->Programs->Clearwire->WiTT.

#### Monitoring

The following describes how to start using WiTT to monitor statistics.

- 6. Ensure your GPS is connected and your Beceem-based Wimax device is connected.
- 7. If drive testing, ensure your other network connections such as Wifi and OpenVPN are disabled.
- 8. Launch WiTT.
- 9. Select the appropriate map.
- 10. Select the 'Start Monitor' button at the bottom.

That's it! You should now see your current location on the map and statistics being displayed to the left. At any time, you can select 'Stop Monitor' to stop the monitoring.

#### Logging

WiTT logs all the displayed statistics to a CSV file. This CSV file is created in the installation directory of Witt (C:\Program Files\WiTT).

The following steps describe how to start logging.

- 11. Ensure your GPS is connected and your Beceem-based Wimax device is connected.
- 12. Launch WiTT.
- 13. Select the appropriate map.
- 14. Select the 'Start Monitor' button at the bottom. The 'Start Log' button will now be enabled.
- 15. Select the 'Start Log' button. This creates a CSV file with a named based on the selected map and the time. For example, the following is a file name created when logging the 'PDX Warehouse' map.

'PDX Warehouse02008\_January\_16-12\_11\_56\_stats.csv'

That's it! You are now logging statistics to a CSV in the installation directory. At any time, you can select 'Stop Log' to stop the logging.

#### **Adding New Maps for WiTT**

RF engineering will be supplying the MAP to use for WiTT

Prior to performing the acceptance test on the site, you may need to upload a new map to WiTT in order to view your desired coverage area. WiTT supports the adding of new maps. The following describes how to upload a new map using Google Earth. Google Earth can be download for free from: http://earth.google.com/download-earth.html

- 1. Launch Google Earth and navigate to your site and desired coverage area.
- 2. When you are satisfied with the view, switch to full screen mode under View->Full Screen (or F11).

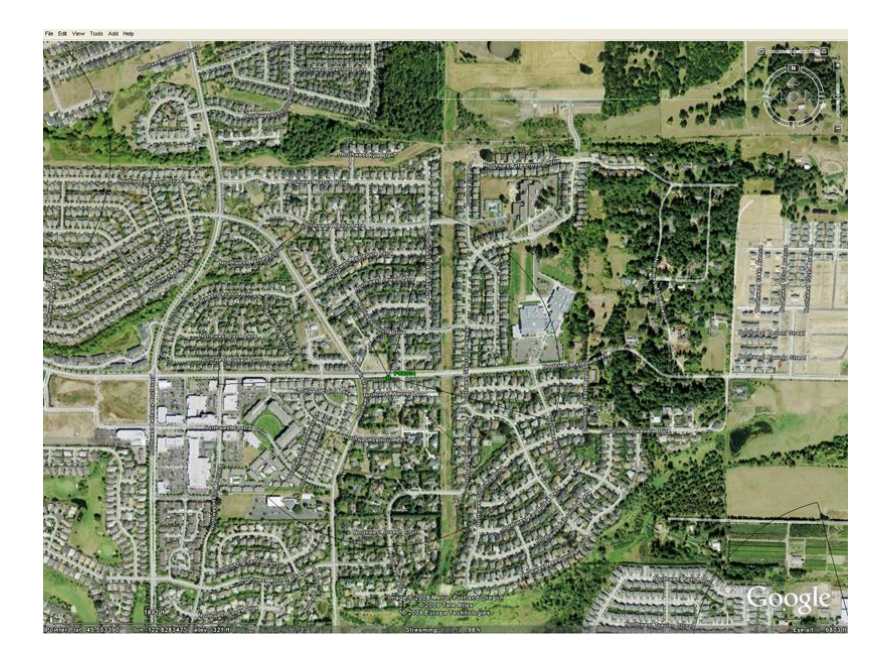

Figure 10: Google Earth Full Screen View

3. When uploading a new map image to WiTT, the northwest and southeast latitude and longitude coordinates of the corners are required for image calibration. These coordinates must be in decimal format. Google Earth must be configured to do this under Tools->Options->3D View-> Show Lat/Long->Decimal Degrees. Once this is set, your cursor latitude and longitude coordinates will appear in the lower left of the Google Earth view. For your desired view, record the northwest and southeast corner coordinates. It's very important that this be as accurate as possible.

| O VIEW                                                       | Cache To                                     | uring Nevigation                                                                                                    | General          |                                                         |                                               |  |
|--------------------------------------------------------------|----------------------------------------------|----------------------------------------------------------------------------------------------------|------------------|---------------------------------------------------------|-----------------------------------------------|--|
| Cetal Are<br>Small<br>Mediu<br>E Large                       | e<br>(256×256)<br>m (512×512)<br>(1024×1024) | Texture Colors<br>High Color (1<br>True Color (3<br>Compress                                                                   | 6 bit)<br>2 bit) | Anisotropic Filtering<br>O Ott<br>O Medium<br>O High    | Labels/con Size<br>Snal<br>Medun<br>Large     |  |
| Oraphics Mode<br>OpenOL (detault)<br>OpenCX<br>Use safe mode |                                              | Show LabLong      Decimal Degrees     Degrees, Minutes, Seconds     Degrees, Decimal Minutes     Universal Transverse Mercator |                  | Show Elevation<br>© Feet, Miles<br>O Meters, Kilometers | Forts<br>Primary 3D fort<br>Secondary 3D fort |  |
| Ternain Gr<br>Lower<br>(faster)                              | uality                                       |                                                                                                    |                  | Devation Exaggers                                       | (slower)<br>dion: 1 (0.5 - 3)                 |  |
| Overview<br>Map Size<br>Zoom Rele                            | Map<br>dior: infinity                        | Snal                                                                                                    |                  |                                                         | Large                                         |  |

Figure 11: Google Earth Latitude and Longitude Settings

- 4. Now save your Google Earth view as an image using File->Save Image. Remember your image file location.
- 5. In WiTT, select Maps->Manage Maps to launch the Map Management Dialog.

| 🛃 Map Management       |          |                                     |             |               |             | ×            |
|------------------------|----------|-------------------------------------|-------------|---------------|-------------|--------------|
| Name                   | Location |                                     | NV/Latitude | NVV Longitude | SE Latitude | SE Longitude |
| Highway 26             | $\sim$   | classpath:hwy26.jpg                 | 45.561107   | -122.911674   | 45.523877   | -122.83749   |
| Northrup               |          | classpath northrup.jpg              | 47.635094   | -122.187196   | 47.624201   | -122.164641  |
| PDX Warehouse          | $\sim$   | classpath warehouse.jpg             | 45.568499   | -122.947777   | 45.536953   | -122.884901  |
| Site 18A Single Sectro | -        | classpath.site18a_single_sector.jpg | 45.585222   | -122.914398   | 45.556438   | -122.857012  |
| Add                    |          |                                     |             |               |             |              |
| Delete                 |          |                                     |             |               |             |              |
|                        |          |                                     |             |               |             |              |
|                        |          |                                     |             |               |             |              |
|                        |          |                                     |             |               |             |              |
|                        |          |                                     |             |               |             |              |
|                        |          |                                     |             |               |             |              |
|                        |          |                                     |             |               |             |              |
|                        |          |                                     |             |               |             |              |
|                        |          |                                     |             |               |             |              |
|                        |          |                                     |             |               |             |              |
|                        |          |                                     |             |               |             |              |
|                        |          |                                     |             |               |             |              |
|                        |          |                                     |             |               |             |              |
|                        |          |                                     |             |               |             |              |
|                        |          |                                     |             |               |             |              |
|                        |          |                                     |             |               |             |              |
|                        |          |                                     |             |               |             |              |
|                        |          |                                     |             |               |             |              |
|                        |          |                                     |             |               |             |              |
|                        |          |                                     | 0           |               |             |              |
|                        |          | OK Cance                            | 9           |               |             |              |
|                        |          |                                     |             |               |             |              |

#### Figure 12: Map Management Dialog

- 6. Right-click and select 'Add' from the popup menu.
- For the new row, specify your map name, navigate to your image location, and specify the northwest and southeast coordinates.

8. Select 'OK' in the dialog and your map image will be available immediately in the WiTT map selection pull down.

#### **Adding New Bases to WiTT**

WiTT allows you to add new bases to be displayed in the map view. This will probably need to be done when commissioning new sites. WiTT allows you to specify the name, location, azimuth, beamwidth and color of the base to be displayed.

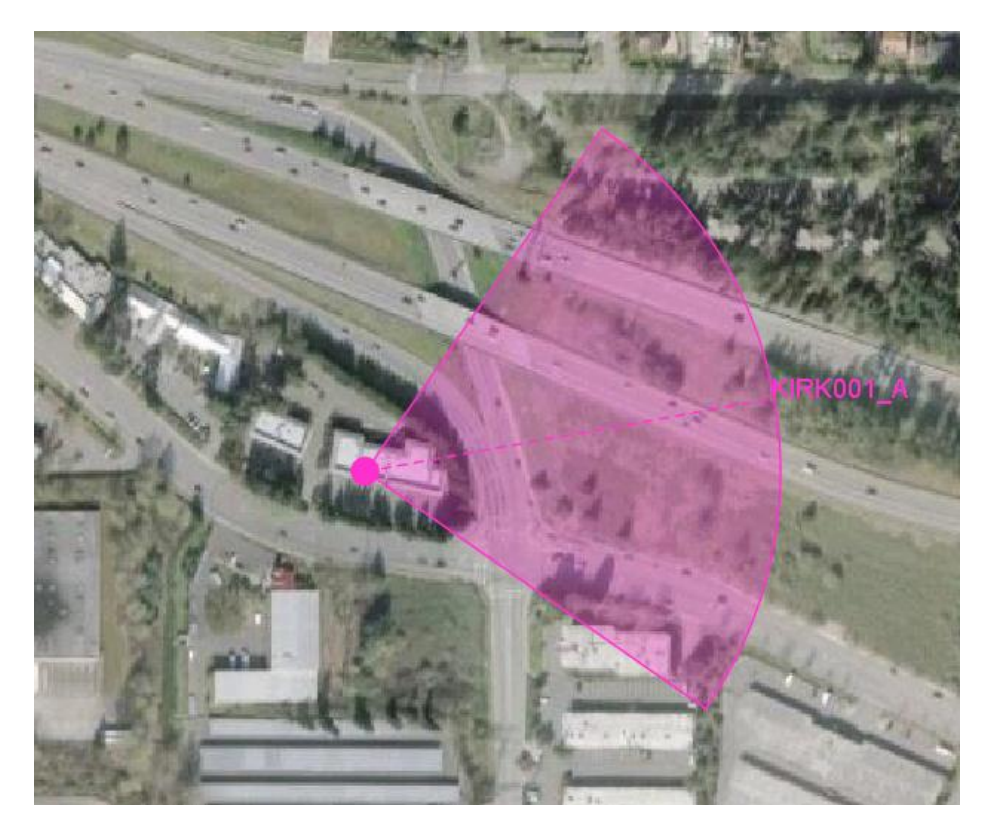

Figure 13: Base Displayed in WiTT

1. In WiTT, select Maps->Manage Bases.

| <u> B</u> ase Manag | gement |              |           |            |         |           |         | X    |
|---------------------|--------|--------------|-----------|------------|---------|-----------|---------|------|
| Name                |        | Base ID      | Latitude  | Longitude  | Azimuth | Beamwidth | Color   |      |
| POR064_B            |        | 0000020001B1 | 45.48608  | -122.72218 | 120.0   | 90        | #ffff99 | 6    |
| POR064_C            |        | 0000020001B2 | 45.48608  | -122.72218 | 280.0   | 90        | #ccffff | - 11 |
| POR065_A            |        | 000002000283 | 45.420597 | -122.78398 | 70.0    | 90        | #ff33cc | - 11 |
| POR065_B            |        | 000002000281 | 45.420597 | -122.78398 | 210.0   | 90        | #ffff99 | - 11 |
| POR065_C            |        | 000002000282 | 45.420597 | -122.78398 | 320.0   | 90        | #ccffff | - 11 |
| POR067_A            |        | 00000200013A | 45.43504  | -122.75922 | 20.0    | 90        | #ff33cc | - 11 |
| POR067_B            |        | 00000200013B | 45.43504  | -122.75922 | 120.0   | 90        | #ffff99 | - 11 |
| POR067_C            |        | 000002000139 | 45.43504  | -122.75922 | 270.0   | 90        | #ccffff | - 11 |
| POR068_A            |        | 000002000151 | 45.46696  | -122.72275 | 40.0    | 90        | #ff33cc | - 11 |
| POR068_B            |        | 000002000152 | 45.46696  | -122.72275 | 200.0   | 90        | #ffff99 | - 11 |
| POR068_C            |        | 000002000153 | 45.46696  | -122.72275 | 320.0   | 90        | #ccffff | - 11 |
| POR071_A            |        | 000002000149 | 45.449694 | -122.72872 | 60.0    | 90        | #ff33cc | - 11 |
| POR071_B            |        | 00000200014A | 45.449694 | -122.72872 | 160.0   | 90        | #ffff99 | - 11 |
| POR071_C            |        | 00000200014B | 45.449694 | -122.72872 | 290.0   | 90        | #ccffff | - 11 |
| POR072_A            |        | 0000020001DA | 45.40266  | -122.76368 | 40.0    | 90        | #ff33cc | - 11 |
| POR072_B            |        | 0000020001DB | 45.40266  | -122.76368 | 230.0   | 90        | #ffff99 | - 11 |
| POR072_C            |        | 0000020001D9 | 45.40266  | -122.76368 | 310.0   | 90        | #ccffff | - 11 |
| POR074_A            |        | 000002000169 | 45.419817 | -122.74576 | 40.0    | 90        | #ff33cc |      |
| POR074_B            |        | 00000200016A | 45.419817 | -122.74576 | 160.0   | 90        | #ffff99 |      |
| POR074_C            |        | 00000200016B | 45.419817 | -122.74576 | 260.0   | 90        | #ccffff |      |
| POR075_A            |        | 000002000183 | 45.463069 | -122.7017  | 40.0    | 90        | #ff33cc |      |
| POR075_B            |        | 000002000181 | 45.463069 | -122.7017  | 150.0   | 90        | #ffff99 |      |
| POR075_C            |        | 000002000182 | 45.463069 | -122.7017  | 280.0   | 90        | #ccffff | - X  |
| New Base            | Add    | 00000000000  | 0.0       | 0.0        | 0.0     | 90        | #00ff   | Ŧ    |
|                     | Delete |              | OK Cancel |            |         |           |         |      |

#### Figure 14: Base Management Dialog

- 2. Right-click and select 'Add' from the popup menu.
- 3. For the new row, specify your name, base ID, location coordinates, azimuth, beamwidth and color.
- 4. Select 'OK' in the dialog and your base will be available immediately in the WiTT map view.

## **5 BTS Overview**

#### 5.1 **Overview**

The section describes the hardware components and configuration of a Huawei Wimax DBS3900 BTS. Standard commissioning involves a single BBU (Baseband unit) chassis connected to 3 RRUs (Remote Radio Unit).

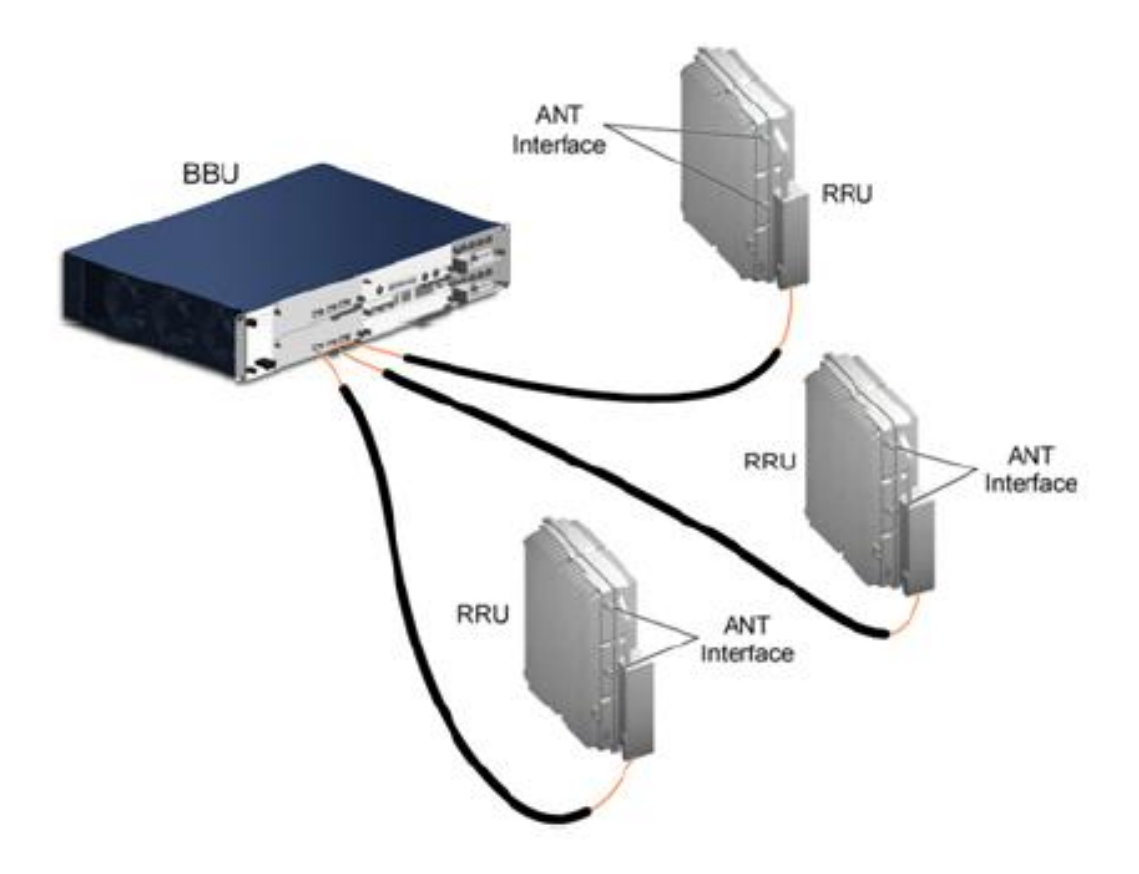

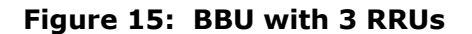

The BBU chassis has the following cards installed:

| Card | Location   | Description                                                            |
|------|------------|------------------------------------------------------------------------|
| BMPT | Slot 7     | The BMPT is the main processing and transmission board.                |
| BBI  | Slot 3     | The BBBI is the baseband processing and radio interface unit.          |
| UPEU | UPEU1 Slot | The UPEU is the chassis power supply unit.                             |
| FAN  | Fan Slot   | The fan unit for the chassis.                                          |
| BSBC | Backplane  | The BSBC is the backplane of the chassis and provides power supply and |
|      |            | service channels for each board.                                       |

| SLOT0 BBBI | SLOT4 USCU     | UPEU0  |
|------------|----------------|--------|
| SLOT1 BBBI | SLOT5 USCU     |        |
| SLOT2 BBBI | SLOT6 reserved | UPFU1  |
| SLOT3 BBBI | SLOT7 BMPT     | 01 201 |

#### Figure 16: BBU Chassis Slot Locations

The typical new site will have one BMPT, one BBI, and one UPEU. The FAN and BSBC modules are standard components.

#### 5.2 **BMPT**

The BMPT is the main processing unit and includes three Ethernet ports for access to the BTS. These are labeled ETH, FE/GE0, and FE/GE1 on the card. ETH is the local maintenance port. FE/GE0 is the backhaul interface for OAM and signaling/traffic. The port is connected to the site switch. FE/GE1 is reserved for future use.

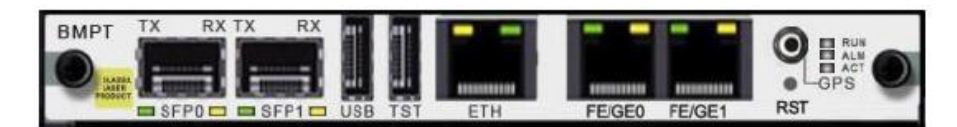

#### Figure 17: BMPT Card

Ports SFP0, SPF1, USB, and TST are not used.

RST is the reset switch for the board.

The GPS labeled connection is the GPS connection for the BTS and serves as the reference clock source.

The following table describes the LED indicators for the BMPT.

| Port/LED Name | Color        | State            | Meaning                                  |
|---------------|--------------|------------------|------------------------------------------|
| RUN           | Green        | On               | There is power, but<br>there is a fault. |
|               |              | Off              | No power.                                |
|               |              | Blinking quickly | Board is loading.                        |
|               |              | Blinking slowly  | Normal operation.                        |
| ALM           | Red          | On               | Critical alarm is active.                |
|               |              | Off              | No alarm.                                |
|               |              | Blinking         | An alarm is active.                      |
| ACT           | Green        | On               | BMPT is primary.                         |
|               |              | Off              | BMPT is standby.                         |
| ETH           | Green (Link) | On               | Connected.                               |
|               |              | Off              | Not connected.                           |
|               | Orange (Act) | On               | Data transmitting.                       |
|               |              | Off              | No data<br>transmitting.                 |
| FE/GE0        | Green (Link) | On               | Connected.                               |
|               |              | Off              | Not connected.                           |
|               | Orange (Act) | On               | Data transmitting.                       |
|               |              | Off              | No data<br>transmitting.                 |

Figure 18: BMPT LED Indicators

#### 5.3 **BBI**

The BBI card is the baseband and radio processing unit. The BBI is connected to the RRUs via optical ports located on the front panel.

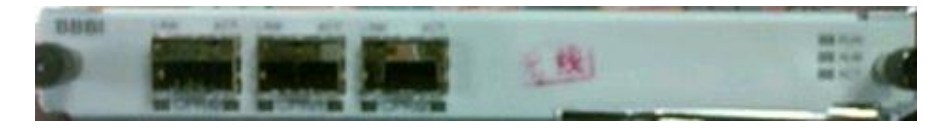

Figure 19: BBI Card

The following table describes the LED indicators for the BBI.

| Port/LED Name | Color | State            | Meaning                               |
|---------------|-------|------------------|---------------------------------------|
| RUN           | Green | On               | There is power, but there is a fault. |
|               |       | Off              | No power.                             |
|               |       | Blinking quickly | Board is loading.                     |
|               |       | Blinking slowly  | Normal operation.                     |
| ALM           | Red   | On               | Critical alarm is active.             |
|               |       | Off              | No alarm.                             |
|               |       | Blinking         | An alarm is active.                   |
| АСТ           | Green | On               | The board is operating normally.      |
|               |       | Off              | The board is not operational.         |
| LINK          | Green | On               | Link is normal.                       |
|               |       | Off              | Link is faulty.                       |
| ACT           | Green | On               | Data transmitting.                    |
|               |       | Off              | No data<br>transmitting.              |

#### Figure 20: BBI LED Indicators

#### 5.4 **UPEU**

The UPEU is the power supply unit for the chassis. It converts the - 48 V DC input power to +12 V DC output power. A switch on the front panel can be used to power down the chassis.

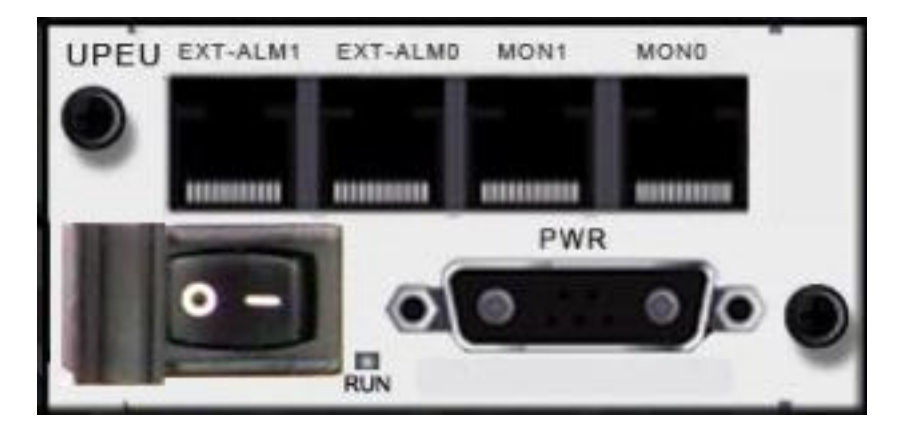

Figure 21: UPEU Card

#### 5.5 **FAN**

The FAN unit provides cooling for the chassis.

The following table describes the LED indicators for the FAN unit.

| Port/LED Name | Color | State            | Meaning                                       |
|---------------|-------|------------------|-----------------------------------------------|
| State         | Green | Blinking quickly | The board is not registered with the chassis. |
|               |       | Blinking slowly  | Normal operation.                             |
|               | Red   | On               | Critical alarm is active.                     |
|               |       | Off              | No power.                                     |

### **6** Checking BTS Physical Installation

#### 6.1 Installing Hardware for Multi-Carrier

The default installation of a BBU supports 3 carriers with a single BBI card and 3 fiber cables connected. In some cases, additional carriers are required and this will be indicated in Clearvision by additional carrier IDs A2, B2, and C2. The field team must then add a second BBI card in slot 2 and connect the 2<sup>nd</sup> set of fiber from the RRU (s). This can be done before or after the commissioning process.

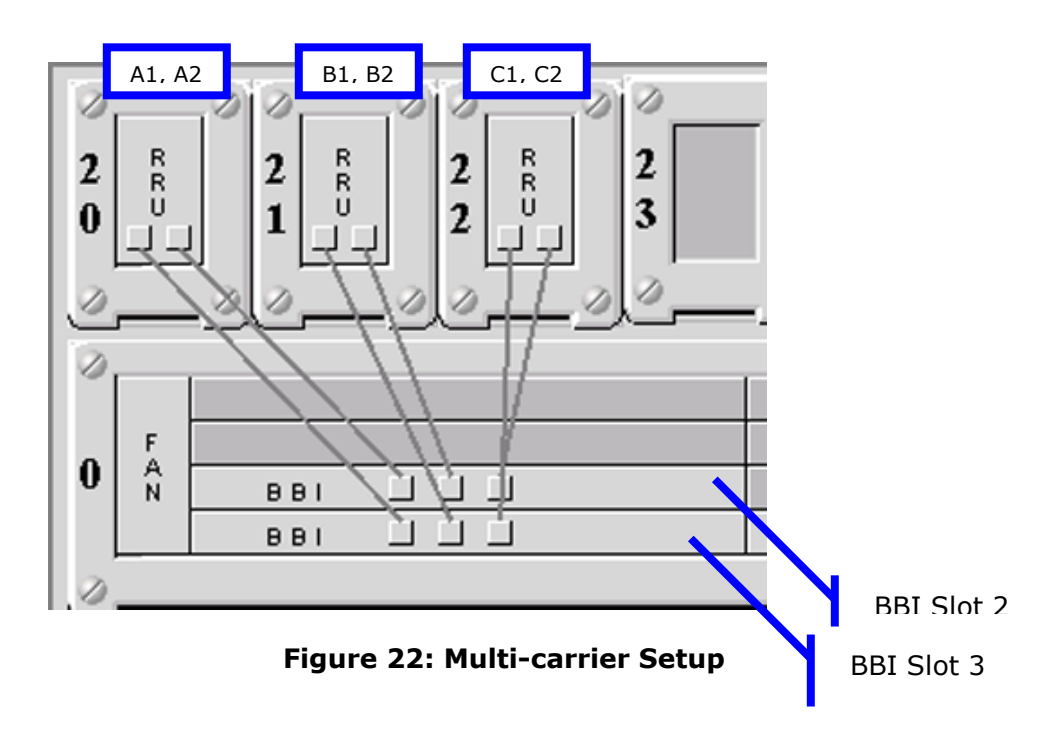

#### 6.2 Fiber Cabling Check

The new BTS may have a single BBI card that supports 3 sectors or carriers. This BBI card is located in slot 3 or the bottom left slot. RRU fiber cables for A1, B1, and C1 should be connected as shown:

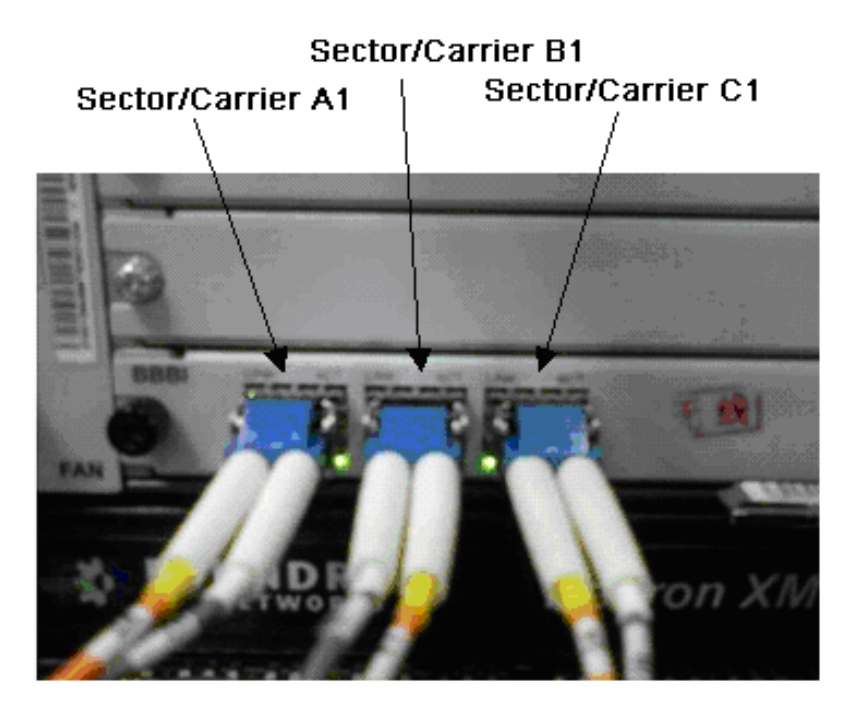

Figure 23: BBI Fiber Connections for 3 Sector/Carriers

If the BTS is configured for 4 or more carriers (A2,, B2, and C2), then a second BBI is added to slot 2. The second set of fibers corresponding to the  $2^{nd}$  port on the RRU are used for these additional carriers. These fibers are connected to the second BBI in the same left-to-right (A2, B2, C2) order.

#### 6.3 Ethernet Cabling Check

The BTS has one backhaul Ethernet connection on the BMPT FE/GE0 for OAM and signaling/traffic. Ensure this is connected to Port 12 on the site switch.

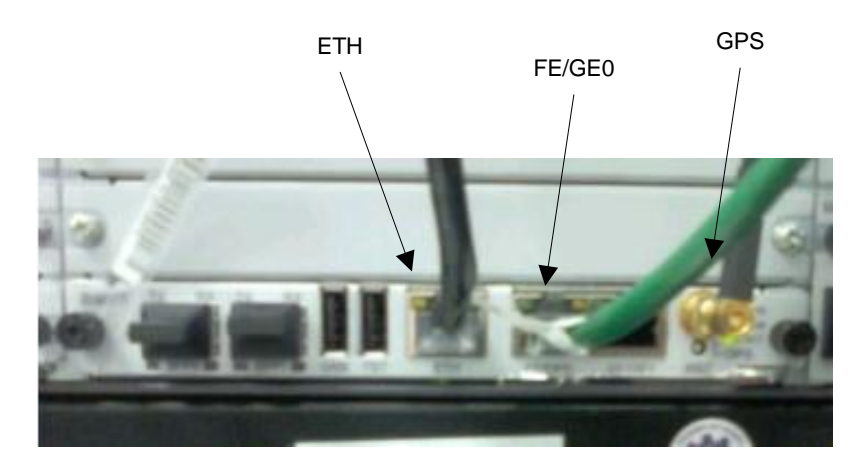

**Figure 24: BMPT Ethernet Connections** 

#### 6.4 **GPS Cabling Check**

Ensure that the GPS is connected to the RF GPS connector on the BMPT card. Refer to figure 23.

#### 6.5 **Power Cabling Check**

The BTS contains one power supply unit. Check that the power cabling is connected.

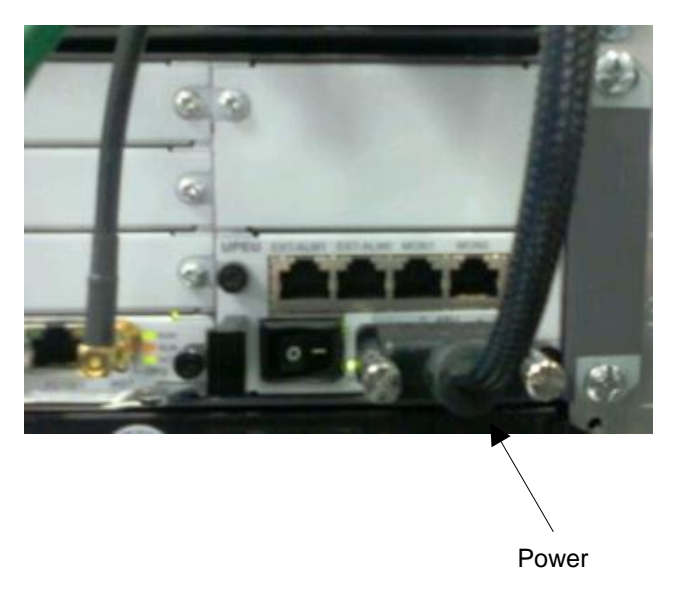

#### Figure 25: BMPT Power Connection

Check the power connections on the PB1. Refer to Figure X. (Need picture of this. PB1?)

## **7** Powering Up the BTS

The BTS power procedure is simple and only requires applying power to the RRUs and BBU chassis. Apply power at the PB1. Power on the RRUs and then the BBU chassis.

## 8 Accessing the BTS LMT

The BTS provides a web-based local maintenance terminal (LMT) for configuring and troubleshooting. The LMT will be used to commission the site and check status. Follow the steps below to access the LMT.

1. Connect an Ethernet from your laptop to the BTS Ethernet port labeled ETH.

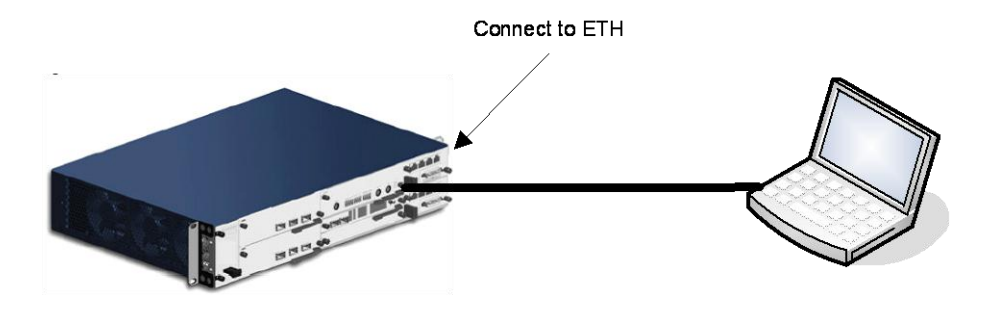

#### Figure 26: Laptop Connected to BTS

 Configure your laptop network interface for 192.168.0.101/255.255.255.0 with no default gateway.

| Internet Protocol (TCP/IP) Prope                                                                                    | rties 🛛 🛛 🔀                                                              |
|----------------------------------------------------------------------------------------------------|--------------------------------------------------------------------------|
| General                                                                                                    |                                                                          |
| You can get IP settings assigned auton<br>this capability. Otherwise, you need to a<br>the appropriate IP settings. | natically if your network supports<br>ask your network administrator for |
| 🔘 Obtain an IP address automaticall                                                                                 | y                                                                        |
| 💿 Use the following IP address: —                                                                                   |                                                                          |
| IP address:                                                                                                    | 192.168.0.101                                                            |
| Subnet mask:                                                                                                    | 255 . 255 . 255 . 0                                                      |
| Default gateway:                                                                                                    | · · ·                                                                    |
| Obtain DNS server address autom                                                                                     | natically                                                                |
| Ouse the following DNS server add                                                                                   | Iresses:                                                                 |
| Preferred DNS server:                                                                                               |                                                                          |
| Alternate DNS server:                                                                                               | · · ·                                                                    |
|                                                                                                    | Advanced                                                                 |
|                                                                                                    | OK Cancel                                                                |

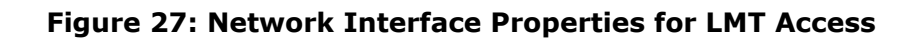

- 3. Launch your browser and go <a href="http://192.168.0.100">http://192.168.0.100</a>.
- 4. Log in using *admin/admin123*.

| VVIIV |             |                        |  |
|-------|-------------|------------------------|--|
|       | Name        | admin                  |  |
|       | Password    | •••••                  |  |
|       | User Type   | Local 🗸                |  |
|       | Verify Code | 1516 1516              |  |
|       | <u>0</u>    | Change the verify code |  |
|       | Logi        | Reset                  |  |

#### Figure 28: LMT Login Screen

5. You'll presented with the main LMT screen for the BTS.

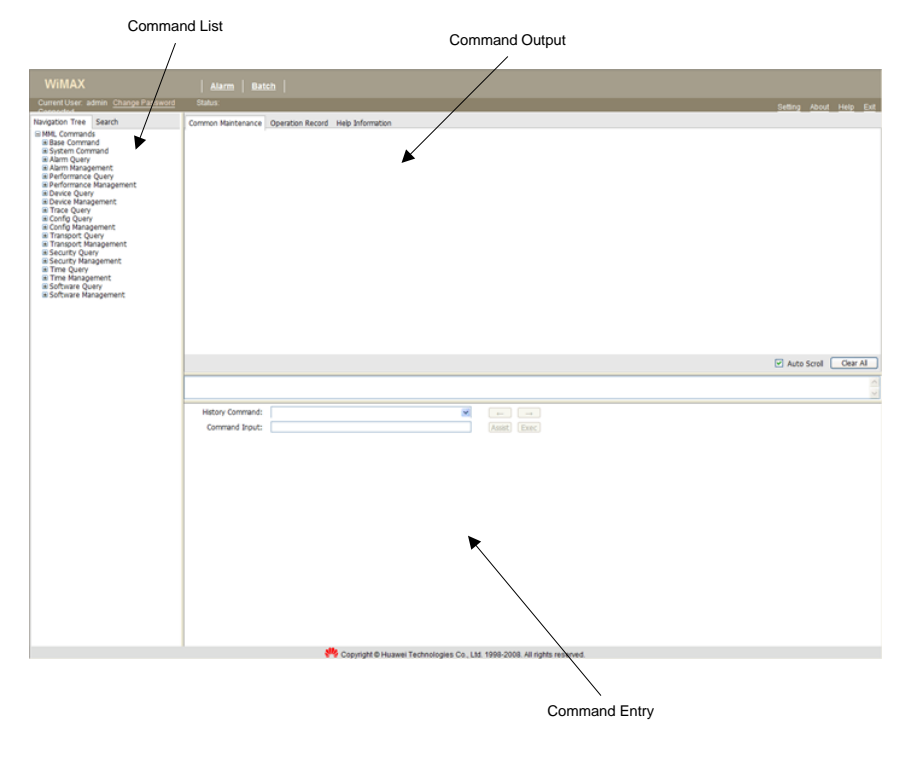

Figure 29: BTS LMT

The BTS LMT window is divided into 3 areas: Command List, Command Entry, and Command Output. For the procedures in this document, commands will be selected from the Command List, command parameters and execution will occur in the Command Entry, and output will be observed in the Command Output. The commands are referred to as MML commands (Man-to-Machine Language).
# 9 Querying and Configuring the BTS with HapSat

HapSat is a tool that was created to assist in performing site acceptance against the Huawei DBS3900. HapSat provides the ability to execute commands without the tedious and error-prone manual entry of MML commands. Additionally, command sets provide the ability to execute multiple commands quickly. All the MML commands listed in this document are available in HapSat and can be executed with a one-button click. Although HapSat provides an easy-to-use tool for performing tasks, a field tech should still be familiar with executing MML commands using the BTS LMT.

For additional HapSat documentation, please refer to the User Guide that is included in the HapSat installation.

### 9.1 Installation

If a previous version of HapSat is installed, uninstall it completely by running the HapSat uninstaller from Start->Programs->Clearwire->HapSat->Uninstall HapSat.

- HapSat is a Java-based tool that requires Java 1.5.0 or higher. Java can be downloaded from the Sun web site: <u>http://java.sun.com/javase/downloads/</u>
- 2. Go to

https://share.clearwire.com/WIMAX%20%20Operations/Forms/ AllItems.aspx?RootFolder=%2fWIMAX%20%20Operations%2fS oftware%2fHapSat

Portal: Technology Strategy & Standards Portal > WiMAX - Operations > Software > HapSat

and download the HapSat package.

- 3. Launch hapsat—vX.X-install.jar by double-clicking the file.
- 4. Follow the steps of the installer to install HapSat. Accept the default selections.
- 5. Launch HapSat from Start->Programs->Clearwire->HapSat.

# 9.2 Executing HapSat Commands

By default, HapSat includes some typical MML commands that are used for site acceptance. Additional commands can be added by editing the hapsat\_config.xml file in the HapSat installation directory. See the Appendix for an example HapSat configuration file with example commands. Also see the Appendix for notes and descriptions of some of the included commands. On launch, HapSat loads this file automatically to import commands.

The following steps describe how to execute commands with HapSat.

- 1. Launch HapSat.
- 2. Enter the IP address and login username and password.
- 3. Select 'Connect' and wait for the connection to be established.

| BBU IP:     Username:     Password:       192.168.0.100     admin     password       Imade:     Image: Disconnect     Disconnect         mends:     Image: Disconnect       Image: Disconnect     Disconnect         Mand Name     Type     Value       Status     Action       Orofigure Full     MmlCommand File     configure.mml       Configure Ethort     MmlCommand     SET EHPORT: CN=0, SRN=0;       Configure Ethort     MmlCommand     SET EHPORT: CN=0, SRN=0;       Configure Ethort     MmlCommand     SET EHPORT: CN=0, SRN=0;       Configure Ethort     MmlCommand     SET DHCPFUNC;     READY       Check DHCP     MmlCommand     SET DHCPFUNC;     READY       Dist Board Firmware     MmlCommand     DSP BRDSTATUS;     READY       List Board Status     MmlCommand     DSP BRDVER;     READY       List Alarms     MmlCommand     LST ALMAF;     READY       List Alarms     MmlCommand     LST CARRIERLICENSEINFO;     READY       List Alarms     MmlCommand     LST CARRIERLICENSEINFO;     READY       List Alarms     MmlCommand     LST ALMAF;     READY       List Alarms     MmlCommand     LST ALMAF;     READY       List Alarms     MmlCommand <td< th=""><th>BBU IP:     Username:     Password       192.168.0.100     admin     password       Connect     Disconnect         nands:         mand Name     Type     Value     Status     Action       © Configure Full     MmiCommandFile     configure.mml     READY     Gi       © Get ESN     MmiCommand     DSP ELABEL: CN=0, SRN=0;     READY     Gi       © Configure Ethport     MmiCommand     DSP ELABEL: CN=0, SRN=0;     READY     Gi       © Configure Ethport     MmiCommand     DSP ELABEL: CN=0, SRN=0;     READY     Gi       © Configure Ethport     MmiCommand     DSP ELABEL: CN=0, SRN=0;     READY     Gi       © Check DHCP     MmiCommand     LST DHCPFUNC: STRFLG=E READY     Gi       © List Software     MmiCommand     DSP BRDVER;;     READY     Gi       © List Board Status     MmiCommand     DSP BRDYER;;     READY     Gi       © List RRUs     MmiCommand     LST CARRIERLICENSEINFO;;     READY     Gi       © List Licenses     MmiCommand     LST CARRIERLICENSEINFO;;     READY     Gi       © List Of Channel     MmiCommand     DSP OMCH: FLAG=MASTER;     READY     Gi       © List Channel     MmiCommand     DSP OMCH: FLAG=MASTER;     READY     Gi   <th>nnection Properties</th><th></th><th></th><th></th><th></th></th></td<>                                                                                                    | BBU IP:     Username:     Password       192.168.0.100     admin     password       Connect     Disconnect         nands:         mand Name     Type     Value     Status     Action       © Configure Full     MmiCommandFile     configure.mml     READY     Gi       © Get ESN     MmiCommand     DSP ELABEL: CN=0, SRN=0;     READY     Gi       © Configure Ethport     MmiCommand     DSP ELABEL: CN=0, SRN=0;     READY     Gi       © Configure Ethport     MmiCommand     DSP ELABEL: CN=0, SRN=0;     READY     Gi       © Configure Ethport     MmiCommand     DSP ELABEL: CN=0, SRN=0;     READY     Gi       © Check DHCP     MmiCommand     LST DHCPFUNC: STRFLG=E READY     Gi       © List Software     MmiCommand     DSP BRDVER;;     READY     Gi       © List Board Status     MmiCommand     DSP BRDYER;;     READY     Gi       © List RRUs     MmiCommand     LST CARRIERLICENSEINFO;;     READY     Gi       © List Licenses     MmiCommand     LST CARRIERLICENSEINFO;;     READY     Gi       © List Of Channel     MmiCommand     DSP OMCH: FLAG=MASTER;     READY     Gi       © List Channel     MmiCommand     DSP OMCH: FLAG=MASTER;     READY     Gi <th>nnection Properties</th> <th></th> <th></th> <th></th> <th></th>                                                                                                    | nnection Properties          |                        |                          |                 |        |
|----------------------------------------------------------------------------------------------------|----------------------------------------------------------------------------------------------------|------------------------------|------------------------|--------------------------|-----------------|--------|
| 192.168.0.100       admin       password         Imands:         mand Name       Type       Value       Status       Action         b       Configure Full       MmlCommandFile       configure, Status       Action         b       Configure Full       MmlCommand File       Configure, SRN=0;       READY       Git         b       Configure Ethport       MmlCommand       SET ETHPORT: CN=0, SRN=       READY       Git         b       Check DHCP       MmlCommand       LST DHCPFUNC:       READY       Git         b       List Software       MmlCommand       LST READY       Git         List Revide Firmware       MmlCommand       LST ALMAF:       READY       Git         List Revide Status       MmlCommand       LST ALMAF:       READY       Git         List Revide Status       MmlCommand       LST ALMAF:       READY       Git         List Revide Status       MmlCommand       LST ALMA                                                                                                    | 192.168.0.100       admin       password         Image: Connect         Disconnect         Disconnect         Disconnect         Mando: Disconnect         Disconnect         Disconnect         Disconnect         Disconnect         Configure Full         MmiCommand DSP ELABEL: CN=0, SRN=0;       READY         Configure Ethport       MmiCommand       SET ETHPORT: CN=0, SRN=0;       READY         Configure Ethport       MmiCommand       SET DHCPFUNC;       READY       Gi         Configure Ethport       MmiCommand       SET DHCPFUNC;       READY       Gi         Configure Ethport       MmiCommand       SET DHCPFUNC;       READY       Gi         List Board Firmware       MmiCommand       DSP BRDVER;       READY       Gi         List Board Status       MmiCommand       LST RPU;       READY       Gi         List Alarms       MmiCommand       LST ALMAF;       READY       Gi         List Status       MmiCommand       LST ALMAF;       READY       Gi         List Alarms       MmiCommand       LST ALMAF;       READY       Gi                                                                                                    | BBU IP:                      | Use                    | rname:                   | Passw           | vord:  |
| Connect       Disconnect         mands:                                                                                                    | mands:       Disconnect         mand Name       Type       Value       Status       Action         © Configure Full       MmiCommandFile       configure.mml       READY       Status       Action         © Get ESN       MmiCommand       DSP ELABEL: CN=0, SRN=0;       READY       Status       Action         © Configure Ethport       MmiCommand       DSP ELABEL: CN=0, SRN=0;       READY       Status       Action         © Check DHCP       MmiCommand       LST DHCPFUNC;       READY       Status       Status       NailCommand       LST SOFTWARE;       READY       Status       Status       MailCommand       DSP BRDVER;       READY       Status       Status       MmiCommand       DSP BRDVER;       READY       Status       Status       MmiCommand       DSP BRDVER;       READY       Status       Status       MmiCommand       DSP BRDVER;       READY       Status       Status       MmiCommand       DSP BRDVER;       READY       Status       Status       MmiCommand       LST RRU;       READY       Status       Status       MmiCommand       LST ALMAF;;       READY       Status       Status       Status       MmiCommand       LST ALMAF;;       READY       Status       Status       Status       Status       Status<                                                                                                    | 192.168.0.100                | admin                  |                          | password        |        |
| mands:     Type     Value     Status     Action       ▷ Configure Full     MmICommandFile     configure.mml     READY     Gi       ▷ Get ESN     MmICommand     DSP ELABEL: CN=0, SRN=0;     READY     Gi       ▷ Configure Ethport     MmICommand     DSP ELABEL: CN=0, SRN=0;     READY     Gi       ▷ Configure Ethport     MmICommand     LST DHCPFUNC;     READY     Gi       ▷ Check DHCP     MmICommand     SET DHCPFUNC;     READY     Gi       ▷ List Software     MmICommand     LST SOFTWARE;     READY     Gi       ▷ List Soard Status     MmICommand     DSP BRDVER;;     READY     Gi       ▷ List Aarms     MmICommand     LST CARRIECLENSEINFO;;     READY     Gi       ▷ List Alarms     MmICommand     LST CARRIECLENSEINFO;;     READY     Gi       ▷ List Cannel     MmICommand     LST CARRIECLENSEINFO;;     READY     Gi       ▷ List Oft Channel     MmICommand     LST CARRIECLENSEINFO;;     READY     Gi       ▷ List R6 Channel     MmICommand     ST CARRIECLENSEINFO;;     READY     Gi                                                                                                    | mand Name       Type       Value       Status       Action         Configure Full       MmICommandFile       configure.mml       READY       Gi         Get ESN       MmICommand       DSP ELABEL: CN=0, SRN=0;       READY       Gi         Configure Ethport       MmICommand       SST ETHPORT: CN=0, SRN=0;       READY       Gi         Check DHCP       MmICommand       SST ETHPORT: CN=0, SRN=0;       READY       Gi         Enable DHCP       MmICommand       SST DHCPFUNC:       READY       Gi         List Software       MmICommand       LST SOFTWARE;       READY       Gi         List Software       MmICommand       DSP BRDVER;       READY       Gi         List Board Firmware       MmICommand       DSP BRDVER;       READY       Gi         List Board Status       MmICommand       LST RU;       READY       Gi         List Licenses       MmICommand       LST ALMAF;;       READY       Gi         List Stilcenses       MmICommand       LST CARRIERLICENSEINFO;;       READY       Gi         List Of Channel       MmICommand       DSP MCH: FLAG=MASTER;       READY       Gi         List Stilcenses       MmICommand       DSP OMCH: FLAG=MASTER;       READY       Gi                                                                                                    |                              | Connect                | Disconnect               |                 |        |
| mand Name     Type     Value     Istus     Action       ▷ Configure Full     MmlCommandFile     configure.mml     READY     Gi       ▷ GetESN     MmlCommand     DSP ELABEL: CN=0, SRN=0;     READY     Gi       ▷ Configure Ethport     MmlCommand     DSP ELABEL: CN=0, SRN=0;     READY     Gi       ▷ Check DHCP     MmlCommand     LST DHCPFUNC:     READY     Gi       ▷ List Software     MmlCommand     LST DHCPFUNC:     READY     Gi       ▷ List Software     MmlCommand     DSP BRDVER;;     READY     Gi       ▷ List Board Firmware     MmlCommand     DSP BRDVER;;     READY     Gi       ▷ List Board Status     MmlCommand     LST ARUS;     READY     Gi       ▷ List RRUs     MmlCommand     LST ARUS;;     READY     Gi       ▷ List Alarms     MmlCommand     LST ARHER;;     READY     Gi       ▷ List Icenses     MmlCommand     LST ARHER;;     READY     Gi       ▷ List Ochannel     MmlCommand     LST ALMAF;;     READY     Gi       ▷ List R6 Channel     MmlCommand     DSP ONCH: FLAG=MASTER;     READY     Gi       >> List Annel     MmlCommand     ST ALMAF;     READY     Gi       >> List On Channel     MmlCommand     DSP ONCH: FLAG=MASTER; </th <th>mand Name     Type     Value     Istatus     Action       ▷ Configure Full     MmlCommandFile     configure.mml     READY     Gi       ▷ Get ESN     MmlCommand     DSP ELABEL: CN=0, SRN=0;     READY     Gi       ▷ Configure Ethport     MmlCommand     SET ETHPORT: CN=0, SRN=, READY     Gi       ▷ Check DHCP     MmlCommand     LST DHCPFUNC;     READY     Gi       ▷ Lists Software     MmlCommand     LST SOFTWARE;;     READY     Gi       ▷ Lists Software     MmlCommand     DSP BRDVER;;     READY     Gi       ▷ List Board Firmware     MmlCommand     DSP BRDVER;;     READY     Gi       ▷ List Board Status     MmlCommand     LST RRU;;     READY     Gi       ▷ List Alarms     MmlCommand     LST CARRIERLICENSEINFO;     READY     Gi       ▷ List Alarms     MmlCommand     LST CARRIERLICENSEINFO;     READY     Gi       ▷ List Alarms     MmlCommand     LST CARRIERLICENSEINFO;     READY     Gi       ▷ List RCUs     MmlCommand     DSP ONCH: FLAG=MASTER;     READY     Gi       ▷ List On Channel     MmlCommand     DSP ONCH: FLAG=MASTER;     READY     Gi</th> <th>nmands:</th> <th></th> <th></th> <th></th> <th></th>                                                                                                    | mand Name     Type     Value     Istatus     Action       ▷ Configure Full     MmlCommandFile     configure.mml     READY     Gi       ▷ Get ESN     MmlCommand     DSP ELABEL: CN=0, SRN=0;     READY     Gi       ▷ Configure Ethport     MmlCommand     SET ETHPORT: CN=0, SRN=, READY     Gi       ▷ Check DHCP     MmlCommand     LST DHCPFUNC;     READY     Gi       ▷ Lists Software     MmlCommand     LST SOFTWARE;;     READY     Gi       ▷ Lists Software     MmlCommand     DSP BRDVER;;     READY     Gi       ▷ List Board Firmware     MmlCommand     DSP BRDVER;;     READY     Gi       ▷ List Board Status     MmlCommand     LST RRU;;     READY     Gi       ▷ List Alarms     MmlCommand     LST CARRIERLICENSEINFO;     READY     Gi       ▷ List Alarms     MmlCommand     LST CARRIERLICENSEINFO;     READY     Gi       ▷ List Alarms     MmlCommand     LST CARRIERLICENSEINFO;     READY     Gi       ▷ List RCUs     MmlCommand     DSP ONCH: FLAG=MASTER;     READY     Gi       ▷ List On Channel     MmlCommand     DSP ONCH: FLAG=MASTER;     READY     Gi                                                                                                    | nmands:                      |                        |                          |                 |        |
| ▷ Get ESN       MmiCommand       DSP ELABEL: CN=0, SRN=0;       READY       ⑤         ▷ Configure Ethport       MmiCommand       SET ETHPORT: CN=0, SRN=       READY       ⑥         ▷ Check DHCP       MmiCommand       LST DHCPFUNC;       READY       ⑥         ▷ Enable DHCP       MmiCommand       LST DHCPFUNC;       READY       ⑥         ▷ List Software       MmiCommand       LST SOFTWARE;;       READY       ⑥         ▷ List Software       MmiCommand       DSP BRDVER;;       READY       ⑥         ▷ List Board Status       MmiCommand       DSP BRDVER;;       READY       ⑥         ▷ List RRUS       MmiCommand       LST RRU;;       READY       ⑥         ▷ List RRUS       MmiCommand       LST ALMAF;;       READY       ⑥         ▷ List Leenses       MmiCommand       LST ALMAF;;       READY       ⑥         ▷ List Leenses       MmiCommand       LST ALMAF;;       READY       ⑥         ▷ List OM Channel       MmiCommand       DSP OMCH: FLAG=MASTER;       READY       ⑥         ▷ List Connel       MmiCommand       LST ALMAF;       READY       ⑥         ▷ List Connel       MmiCommand       DSP OMCH: FLAG=MASTER;       READY       ⑥ <td< td=""><td>○ Get ESN       MmiCommand       DSP ELABEL: CN=0, SRN=0;       READY         ○ Configure Ethport       MmiCommand       SET ETHPORT: CN=0, SRN=       READY         ○ Check DHCP       MmiCommand       LST DHCPFUNC;       READY       Gi         ▷ Enable DHCP       MmiCommand       LST DHCPFUNC;       READY       Gi         ▷ List Software       MmiCommand       LST SOFTWARE;;       READY       Gi         ▷ List Software       MmiCommand       DSP BRDVER;;       READY       Gi         ▷ List Board Firmware       MmiCommand       DSP BRDVER;;       READY       Gi         ▷ List Board Status       MmiCommand       LST RRU;;       READY       Gi         ▷ List Alarms       MmiCommand       LST RRU;;       READY       Gi         ▷ List Alarms       MmiCommand       LST CARRIERLICENSEINFO;;       READY       Gi         ▷ List Alarms       MmiCommand       LST CARRIERLICENSEINFO;;       READY       Gi         ▷ List Alarms       MmiCommand       LST CARRIERLICENSEINFO;;       READY       Gi         ▷ List OK Channel       MmiCommand       DSP OMCH: FLAG=MASTER;       READY       Gi         ™List R6 Channel       MmiCommandSet       READY       Gi       Gi      <t< td=""><td>mmand Name<br/>Configure Full</td><td>Type<br/>MmICommandFile</td><td>value<br/>configure.mml</td><td>Status<br/>READY</td><td>Action</td></t<></td></td<> | ○ Get ESN       MmiCommand       DSP ELABEL: CN=0, SRN=0;       READY         ○ Configure Ethport       MmiCommand       SET ETHPORT: CN=0, SRN=       READY         ○ Check DHCP       MmiCommand       LST DHCPFUNC;       READY       Gi         ▷ Enable DHCP       MmiCommand       LST DHCPFUNC;       READY       Gi         ▷ List Software       MmiCommand       LST SOFTWARE;;       READY       Gi         ▷ List Software       MmiCommand       DSP BRDVER;;       READY       Gi         ▷ List Board Firmware       MmiCommand       DSP BRDVER;;       READY       Gi         ▷ List Board Status       MmiCommand       LST RRU;;       READY       Gi         ▷ List Alarms       MmiCommand       LST RRU;;       READY       Gi         ▷ List Alarms       MmiCommand       LST CARRIERLICENSEINFO;;       READY       Gi         ▷ List Alarms       MmiCommand       LST CARRIERLICENSEINFO;;       READY       Gi         ▷ List Alarms       MmiCommand       LST CARRIERLICENSEINFO;;       READY       Gi         ▷ List OK Channel       MmiCommand       DSP OMCH: FLAG=MASTER;       READY       Gi         ™List R6 Channel       MmiCommandSet       READY       Gi       Gi <t< td=""><td>mmand Name<br/>Configure Full</td><td>Type<br/>MmICommandFile</td><td>value<br/>configure.mml</td><td>Status<br/>READY</td><td>Action</td></t<> | mmand Name<br>Configure Full | Type<br>MmICommandFile | value<br>configure.mml   | Status<br>READY | Action |
| ▷ Configure Ethport       MmiCommand       SET ETHPORT: CN=0, SRN= READY       Si         ▷ Check DHCP       MmiCommand       LST DHCPFUNC: STRFLG=E READY       Si         ▷ List Software       MmiCommand       SET DHCPFUNC: STRFLG=E READY       Si         ▷ List Software       MmiCommand       LST SOFTWARE:;       READY       Si         ▷ List Board Status       MmiCommand       DSP BRDVER:;       READY       Si         ▷ List Board Status       MmiCommand       LST RRU:;       READY       Si         ▷ List Board Status       MmiCommand       LST RRU:;       READY       Si         ▷ List Alarms       MmiCommand       LST ALMAF;;       READY       Si         ▷ List Licenses       MmiCommand       LST ALMAF;;       READY       Si         ▷ List Licenses       MmiCommand       LST CARRIERLICENSEINFO;;       READY       Si         ▷ List OM Channel       MmiCommand       DSP OMCH: FLAG=MASTER;       READY       Si         ™List R6 Channel       MmiCommandSet       READY       Si         ™mand Output:       NMICOMPARAGE       READY       Si                                                                                                    | ▷ Configure Ethport       MmiCommand       SET ETHPORT: CN=0, SRN= READY       Si         ▷ Check DHCP       MmiCommand       LST DHCPFUNC;       READY       Si         ▷ Enable DHCP       MmiCommand       LST DHCPFUNC;       READY       Si         ▷ List Software       MmiCommand       LST SOFTWARE;;       READY       Si         ▷ List Board Firmware       MmiCommand       DSP BRDVER;;       READY       Si         ▷ List Board Status       MmiCommand       DSP BRDSTATUS;       READY       Si         ▷ List Board Status       MmiCommand       LST RRU;;       READY       Si         ▷ List List RRUs       MmiCommand       LST CARRIERLICENSEINFO;;       READY       Si         ▷ List Alarms       MmiCommand       LST CARRIERLICENSEINFO;;       READY       Si         ▷ List Of Channel       MmiCommand       DSP ONCH: FLAG=MASTER;       READY       Si         >> List CAnnel       MmiCommand       DSP ONCH: FLAG=MASTER;       READY       Si         >>> List CAnnel       MmiCommand       DSP ONCH: FLAG=MASTER;       READY       Si         >>>>>>>>>>>>>>>>>>>>>>>>>>>>>>                                                                                                    | ▷ Get ESN                    | MmlCommand             | DSP ELABEL: CN=0, SRN=0; | READY           | G      |
| Check DHCP       MmICommand       LST DHCPFUNC;;       READY       St         Enable DHCP       MmICommand       SET DHCPFUNC;       READY       St         List Software       MmICommand       LST SOFTWARE;;       READY       St         List Board Firmware       MmICommand       DSP BRDVER;;       READY       St         List Board Status       MmICommand       DSP BRDVER;;       READY       St         List Board Status       MmICommand       LST RRUS;       READY       St         List Alarms       MmICommand       LST CARRIERLICENSEINFO;       READY       St         List Alarms       MmICommand       LST CARRIERLICENSEINFO;       READY       St         List Of Channel       MmICommand       DSP POMCH: FLAG=MASTER;       READY       St         List RC Channel       MmICommandSet       READY       St         mand Output:       2       St       St       St                                                                                                    | ▷ Check DHCP       MmICommand       LST DHCPFUNC;;       READY       St         ▷ Enable DHCP       MmICommand       SET DHCPFUNC; STRFLG=E READY       St         ▷ List Software       MmICommand       LST SOFTWARE;;       READY       St         ▷ List Board Firmware       MmICommand       DSP BRDVER;;       READY       St         ▷ List Board Status       MmICommand       DSP BRDVER;;       READY       St         ▷ List Board Status       MmICommand       LST RRU;;       READY       St         ▷ List RRUs       MmICommand       LST RRU;;       READY       St         ▷ List Licenses       MmICommand       LST CARRIERLICENSEINFO;;       READY       St         ▷ List Of Channel       MmICommand       DSP OMCH: FLAG=MASTER;       READY       St         ⇒ List Channel       MmICommandSet       READY       St       St         #MMICOMMANdSet       CARDER       READY       St                                                                                                    | Configure Ethport            | MmlCommand             | SET ETHPORT: CN=0, SRN=  | READY           | G      |
| ▷ Enable DHCP       MmICommand       SET DHCPFUNC: STRFLG=E READY       S         ▷ List Software       MmICommand       LST SOFTWARE:;       READY       S         ▷ List Board Firmware       MmICommand       DSP BRDVER:;       READY       S         ▷ List Board Status       MmICommand       DSP BRDVER:;       READY       S         ▷ List Board Status       MmICommand       DSP BRDSTATUS;       READY       S         ▷ List RRUs       MmICommand       LST RRU;;       READY       S         ▷ List Alarms       MmICommand       LST RALMAF.;       READY       S         ▷ List Licenses       MmICommand       LST CARRIERLICENSEINFO;       READY       S         ▷ List OM Channel       MmICommand       DSP OMCH: FLAG=MASTER;       READY       S         >> List R6 Channel       MmICommandSet       READY       S         >> mand Output:       2       2       2       2                                                                                                    | Enable DHCP       MmiCommand       SET DHCPFUNC: STRFLG=E READY         List Software       MmiCommand       LST SOFTWARE:;       READY         List Board Firmware       MmiCommand       DSP BRDVER:;       READY         List Board Firmware       MmiCommand       DSP BRDVER:;       READY         List Board Status       MmiCommand       DSP BRDVER:;       READY         List Rus       MmiCommand       LST RU:;       READY         List Alarms       MmiCommand       LST ALMAF:;       READY         List Licenses       MmiCommand       LST CARRIERLICENSEINFO:;       READY         List OM Channel       MmiCommand       DSP OMCH: FLAG=MASTER;       READY       Gi         List Alarms       MmiCommand       DSP OMCH: FLAG=MASTER;       READY       Gi         List Alarnel       MmiCommand Set       READY       Gi         mmand Output:       Amicommand Set       READY       Gi       Gi                                                                                                    | Check DHCP                   | MmlCommand             | LST DHCPFUNC:;           | READY           | G      |
| > List Software       MmICommand       LST SOFTWARE:;       READY       Si         > List Board Firmware       MmICommand       DSP BRDVER:;       READY       Si         > List Board Status       MmICommand       DSP BRDSTATUS;;       READY       Si         > List Board Status       MmICommand       DSP BRDSTATUS;;       READY       Si         > List RRUs       MmICommand       LST RRU;;       READY       Si         > List Airms       MmICommand       LST RAU;;       READY       Si         > List Licenses       MmICommand       LST CARRIERLICENSEINFO;       READY       Si         > List Jicenses       MmICommand       DSP OMCH: FLAG=MASTER;       READY       Si         > List R0       MmICommandSet       READY       Si         > List Airon       MmICommandSet       READY       Si                                                                                                    | > List Software       MmICommand       LST SOFTWARE:;       READY       Gi         > List Board Firmware       MmICommand       DSP BRDVER:;       READY       Gi         > List Board Status       MmICommand       DSP BRDSTATUS;       READY       Gi         > List Rus       MmICommand       LST RU:;       READY       Gi         > List Rus       MmICommand       LST RU:;       READY       Gi         > List Alarms       MmICommand       LST ALMAF:;       READY       Gi         > List Licenses       MmICommand       LST CARRIERLICENSEINFO:;       READY       Gi         > List OM Channel       MmICommandSet       READY       Gi         > List Alarms       MmICommandSet       READY       Gi         > mand Output:       AnticommandSet       READY       Gi                                                                                                    | Enable DHCP                  | MmlCommand             | SET DHCPFUNC: STRFLG=E.  | . READY         | G      |
| > List Board Firmware       MmICommand       DSP BRDVER:;       READY       Si         > List Board Status       MmICommand       DSP BRDSTATUS;;       READY       Si         > List RRUs       MmICommand       LST RRU;       READY       Si         > List Rrws       MmICommand       LST RRU;       READY       Si         > List Alarms       MmICommand       LST ALMAF;;       READY       Si         > List Licenses       MmICommand       LST CARRIERLICENSEINFO;;       READY       Si         > List Conses       MmICommand       DSP OMCH: FLAG=MASTER;       READY       Si         > List R6 Channel       MmICommandSet       READY       Si         > mand Output:       2       CONDUCT       CONDUCT                                                                                                    | > List Board Firmware       MmICommand       DSP BRDVER:;       READY       Gi         > List Board Status       MmICommand       DSP BRDSTATUS;;       READY       Gi         > List RRVs       MmICommand       LST RRU;       READY       Gi         > List RRvs       MmICommand       LST RRU;       READY       Gi         > List Alarms       MmICommand       LST ALMAF;;       READY       Gi         > List Licenses       MmICommand       LST CARRIERLICENSEINFO;;       READY       Gi         > List OM Channel       MmICommandSet       DSP OMCH: FLAG=MASTER;       READY       Gi         > List AC channel       MmICommandSet       READY       Gi         mand Output:       CommandSet       CEADY       Gi                                                                                                    | ≥ List Software              | MmlCommand             | LST SOFTWARE:;           | READY           | G      |
| ▷ List Board Status     MmICommand     DSP BRDSTATUS;;     READY     Gi       ▷ List RRUs     MmICommand     LST RRU;     READY     Gi       ▷ List Alarms     MmICommand     LST ARMAF;;     READY     Gi       ▷ List Licenses     MmICommand     LST ALMAF;;     READY     Gi       ▷ List Ownhand     LST ALMAF;;     READY     Gi       ▷ List Ownhand     DSP OWCH: FLAG=MASTER;     READY     Gi       ▷ List OW Channel     MmICommandSet     READY     Gi       > List R6 Channel     MmICommandSet     READY     Gi       > mand Output:     CommandSet     READY     Gi                                                                                                    | ▷ List Board Status     MmICommand     DSP BRDSTATUS;;     READY       ▷ List RRUs     MmICommand     LST RRU;;     READY       ▷ List Alarms     MmICommand     LST ALMAF;;     READY       ○ List Alarms     MmICommand     LST ALMAF;;     READY       ○ List OM Channel     MmICommand     DSP OMCH: FLAG=MASTER;     READY       ◇ List OM Channel     MmICommandSet     READY     Og       > List R6 Channel     MmICommandSet     READY     Og       > mand Output:     > 100000000000000000000000000000000000                                                                                                    | ▷ List Board Firmware        | MmlCommand             | DSP BRDVER:;             | READY           | G      |
| ▷ List RRUs     MmICommand     LST RRU;;     READY     Gi       ▷ List Alarms     MmICommand     LST ALMAF;;     READY     Gi       ▷ List Licenses     MmICommand     LST CARRIERLICENSEINFO;;     READY     Gi       ▷ List OK Channel     MmICommand     DSP OMCH: FLAG=MASTER;     READY     Gi       ≫ List R6 Channel     MmICommandSet     READY     Gi                                                                                                    | ▷ List RRUs     MmlCommand     LST RRU;;     READY     Si       ▷ List Alarms     MmlCommand     LST ALMAF;;     READY     Si       ▷ List Licenses     MmlCommand     LST CARRIERLICENSEINFO;;     READY     Si       ▷ List OM Channel     MmlCommand     DSP OMCH; FLAG=MASTER;     READY     Si       ▷ List GC Channel     MmlCommandSet     READY     Si                                                                                                    | List Board Status            | MmlCommand             | DSP BRDSTATUS:;          | READY           | G      |
| ▷ List Alarms       MmICommand       LST ALMAF:;       READY       Search         ▷ List Licenses       MmICommand       LST CARRIERLICENSEINFO;;       READY       Search         ▷ List OM Channel       MmICommand       DSP OMCH: FLAG=MASTER;       READY       Search         ≫ List R6 Channel       MmICommandSet       READY       Search         mmand Output:       Command Output:       CommandOutput:                                                                                                    | ▷ List Alarms       MmICommand       LST ALMAF.;       READY       G         ▷ List Licenses       MmICommand       LST CARRIERLICENSEINFO.;       READY       G         ▷ List OM Channel       MmICommand       DSP OMCH: FLAG=MASTER;       READY       G         ▷ List GC Channel       MmICommandSet       READY       G         □ mmand Output:       0       0       0       0                                                                                                    | List RRUs                    | MmICommand             | LST RRU:;                | READY           | G      |
| ▷ List Licenses       MmICommand       LST CARRIERLICENSEINFO:; READY       Image: Command         ▷ List OM Channel       MmICommand       DSP OMCH: FLAG=MASTER; READY       Image: Command Set         ▷ List R6 Channel       MmICommandSet       READY       Image: CommandSet       Image: CommandSet         > mmand Output:       > CommandSet       > CommandSet       > CommandSet       > CommandSet                                                                                                    | ▷ List Licenses     MmICommand     LST CARRIERLICENSEINFO:; READY     G       ▷ List OM Channel     MmICommand     DSP OMCH: FLAG=MASTER; READY     G       ▷ List R6 Channel     MmICommandSet     READY     G       > List CARRIERLICENSEINFO:; READY     G     G       > micommandSet     READY     G       > mandOutput:     C     C                                                                                                    | List Alarms                  | MmlCommand             | LST ALMAF:;              | READY           | G      |
| ▷ List OM Channel     MmiCommand     DSP OMCH: FLAG=MASTER;     READY     G       ▷ List R6 Channel     MmiCommandSet     READY     G       mmand Output:     0     0     0                                                                                                    | List OM Channel     MmlCommand     DSP OMCH: FLAG=MASTER;     READY       Ist R6 Channel     MmlCommandSet     READY       MmlCommandOutput:     2     Company                                                                                                    | List Licenses                | MmlCommand             | LST CARRIERLICENSEINFO:; | READY           | G      |
| Isis R6 Channel         MmICommandSet         READY         G           Immend Output:         1000000000000000000000000000000000000                                                                                                    |                                                                                                    | List OM Channel              | MmlCommand             | DSP OMCH: FLAG=MASTER;   | READY           | G      |
| nmand Output:                                                                                                    | nmand Output:                                                                                                    | 🕪 List R6 Channel            | MmICommandSet          |                          | READY           | G      |
|                                                                                                    | innorna Suapou.                                                                                                    | mend Output:                 |                        | •                        |                 |        |
|                                                                                                    |                                                                                                    | imanu Output.                |                        |                          |                 |        |
|                                                                                                    |                                                                                                    |                              |                        |                          |                 |        |
|                                                                                                    |                                                                                                    |                              |                        |                          |                 |        |
|                                                                                                    |                                                                                                    |                              |                        |                          |                 |        |
|                                                                                                    |                                                                                                    |                              |                        |                          |                 |        |
|                                                                                                    |                                                                                                    |                              |                        |                          |                 |        |
|                                                                                                    |                                                                                                    |                              |                        |                          |                 |        |
|                                                                                                    |                                                                                                    |                              |                        |                          |                 |        |
|                                                                                                    |                                                                                                    |                              |                        |                          |                 |        |
|                                                                                                    |                                                                                                    |                              |                        |                          |                 |        |

### Figure 30: HapSat GUI

- 4. When ready, select the 'Go' button for the command you would like to execute. The 'Status' column provides feedback on the execution of the command.
- 5. When complete, the 'Status' column will provide completion status. If the command produces output, select the row of the command and view the output in the 'Command Output' text area.

| onnection Properties                                          |                |                          |           |        |
|---------------------------------------------------------------|----------------|--------------------------|-----------|--------|
| BBU IP:                                                       | Use            | mame:                    | Passw     | vord:  |
| 10 31 42 114                                                  | admin          |                          | admin123/ |        |
| 10.01.12.111                                                  | Connect        | Disconnect               | uunn1201  |        |
|                                                               |                |                          |           |        |
|                                                               |                |                          |           |        |
| ommands:                                                      | Type           | Value                    | Status    | Action |
| Configure Full                                                | MmlCommandFile | configure.mml            | READY     | Go     |
| ➢ Get ESN                                                     | MmlCommand     | DSP ELABEL: CN=0, SRN=0; | CHECK     | Go     |
| Configure Ethport                                             | MmICommand     | SET ETHPORT: CN=0, SRN=  | READY     | Go     |
| Check DHCP                                                    | MmICommand     | LST DHCPFUNC::           | READY     | Go     |
| Enable DHCP                                                   | MmlCommand     | SET DHCPFUNC: STRFLG=E   | . READY   | Go     |
| List Software                                                 | MmlCommand     | LST SOFTWARE:;           | READY     | Go     |
| List Board Firmware                                           | MmlCommand     | DSP BRDVER:;             | READY     | Go     |
| List Board Status                                             | MmlCommand     | DSP BRDSTATUS:;          | READY     | Go     |
| List RRUs                                                     | MmICommand     | LST RRU:;                | READY     | Go     |
| List Alarms                                                   | MmlCommand     | LST ALMAF:;              | READY     | Go     |
| List Licenses                                                 | MmlCommand     | LST CARRIERLICENSEINFO:; | READY     | Go     |
| List OM Channel                                               | MmlCommand     | DSP OMCH: FLAG=MASTER;   | READY     | Go     |
| 🔻 🕪 List R6 Channel                                           | MmICommandSet  |                          | READY     | Go     |
| N 11101 101 1                                                 |                | •                        | BEABY/    |        |
| Command Output:                                               |                |                          |           |        |
| +++ HUAWEI 2010-04-0                                          | 6 12:10:02     |                          |           |        |
| 0&M #334                                                      |                |                          |           |        |
| %%DSP ELABEL: CN=0, SRN                                       | I=0;%%         |                          |           |        |
| RETCODE = 0 Operation succ                                    | eeded          |                          |           |        |
| Electronic Johol — /@[Archivee]                               | nfo Vorcion1   |                          |           |        |
| Liectronic laber − /φ[Attrives]<br>/\$ΔrchivesInfoVersion=3.0 | nio versionij  |                          |           |        |
| w/wc/mycaline/veraion=3.0                                     |                |                          |           |        |
|                                                               |                |                          |           |        |
| (Board Properties)                                            |                |                          |           |        |
| BoardType=WD2BBBUC                                            |                |                          |           |        |
|                                                               |                |                          |           |        |
| BarCode=21021127226T9B010                                     | 742            |                          |           |        |

#### Figure 31: Executing a Command and Viewing Output

- 6. When complete, select 'Disconnect' to disconnect from the BBU.
- If needed, debug output is created in messages.log located in the HapSat installation directory. This can be used to troubleshoot errors or failures.

### 9.3 **BBU Configuration with HapSat**

HapSat includes a special command "Configure Default Offline Configuration" that will configure the BBU for offline configuration mode. This uses a default MML configuration script file located in the HapSat installation directory:

C:\Program Files\HapSat\configure.mml

This is the same set of commands that are used to configure a BBU in the Huawei field commissioning guide. Executing this command will execute all the MML commands in this file to modify hardware

and software configuration. If necessary, you can modify this file to change frequencies or other parameters.

# **10** Configuring the OM Channel

### **10.1 Configuration via DHCP**

The OM channel is the operations and maintenance connection that allows the commissioning team to configure and upgrade the BTS. The field commissioning team must set up this channel by enabling the Ethernet backhaul interface. Once enabled the interface receives a management IP address via DHCP. This allows the commissioning team to manage the BTS from the Huawei EMS. The following steps enable the Ethernet interface.

- 1. Log into the BTS LMT as described section 8.
- 2. Execute the following command to retrieve the ESN number.

```
/*Get ESN*/
```

DSP ELABEL: CN=0, SRN=0;

3. Provide this ESN number to the commissioning team before going to the next step.

```
2009-05-21 05:31:50
+++
       HUAWEI
N&O
       #1975
%%DSP ELABEL: CN=0, SRN=0;%%
RETCODE = 0 Operation succeeded
Electronic label = /$[ArchivesInfo Version]
/$ArchivesInfoVersion=3.0
[Board Properties]
BoardType=WD2BBBUC
BarCode=21021127226T92027028 ←ESN
Item=02112722
Description=HERT BBU, WD2BBBUC, HERT BBU Box
Manufactured=2009-02-22
VendorName=Huawei
IssueNumber=00
CLEICode=
BOM=
(Number of results = 1)
       END
___
```

4. Execute the following command to configure the Ethernet interface.

```
/*Set Ethernet Port*/
SET ETHPORT: CN=0, SRN=0, SN=7, SSN=0, PT=ETH, PN=0, PA=ELEC,
MTU=1500, SPEED=100M, DUPLEX=FULL, FERAT=10, FERDT=8;
```

- Notify the commissioning team that the Ethernet interface is now configured. The commissioning team will enable the backhaul port on the site switch. This will initiate the DHCP process for configuring the OM channel and the assigned management IP.
- 6. Verify the BTS DHCP function is operating with the following command.

```
/*List DHCP Func*/
```

LST DHCPFUNC:;

7. This should show as *enabled*.

8. If it is disabled, use the SET DHCPFUNC to enable it. This command can be used to reset the BTS DHCP agent by disabling and the enabling.

```
/*SET DHCP Func*/
```

```
SET DHCPFUNC: STRFLG=ENABLE;
```

### **10.2 Manual Configuration (Only if Requested by Commissioning)**

In the event that DHCP fails, the commissioning team may ask you to assign the OM channel IP manually. **Only perform these steps if requested by the commissioning team.** Use the following commands. The **RED** highlight indicates information that must be provided by commissioning.

/\*Add Next Hop VLAN Mapping for OM Channel\*/
ADD ARPVLAN: NEXTHOPIP="10.60.20.1", VLANMODE=SINGLEVLAN,
VLANID=12;
/\*Add Interface IP Address\*/
ADD ITFIP: CN=0, SRN=0, SN=7, SSN=0, PT=ETH, PN=0,
IP="10.60.20.32", MASK="255.255.252.0";
/\*Add OM Channel\*/
ADD OMCH: FLAG=MASTER, LOCALIP="10.60.20.32",
LOCALMASK="255.255.252.0", PEERIP="10.85.25.18",
PEERMASK="255.255.252.224", BRT=NO, CN=0, SRN=0, SN=7, SSN=0;
/\*Add IP Route\*/
ADD IPRT: CN=0, SRN=0, SN=7, SSN=0, DSTIP="0.0.0.0",
DSTMASK="0.0.00", RT=NEXTHOP, NEXTHOPIP="10.60.20.1", PREF=60;

# 11 Upgrading the BTS Software (If Needed)

# 11.1 Check BTS Software Version

The BTS software must be checked in order to determine whether a software upgrade is needed. Execute the following steps:

1. In the command entry, type:

LST SOFTWARE

2. The out put should look like the following. From this, you can determine whether a local software upgrade is needed. If so, proceed to section 9.3.

```
%%LST SOFTWARE:;%%
RETCODE = 0 Operation succeeded
Result of software query
______
Storage Area Software Version Software Status
Standby Area V300R002C01B032SPC004 Available
Main Area V300R002C02B025 Available
(Number of results = 2)
```

# 11.2 Local Software Upgrade (If Needed)

#### **Board Software Upgrade**

Follow the next steps to perform a local software upgrade for the application software for the BMPT, BBI, and RRU.

- If not running, start your local FTP server (on your laptop). Note the username and password for your FTP server.
- 2. Place the BTS application software package in the root directory of your FTP server.
- 3. Log into the BTS LMT.
- 4. In the command input area enter:

DLD SOFTWARE

- 5. Specify your FTP server, username, and password.
- 6. For the software type, specify "SOFTWARE".
- 7. Execute the command. Progress of the download should appear in the output window:

```
%%DLD SOFTWARE: IP="192.168.0.101", USR="apftp", PWD="*****";%%
RETCODE = 0 Progress report, Operation succeeded
Report Type = DOWNLOAD SOFTWARE
    Status = Progressing
    Progress = 08%
    Session ID = 65539
```

# The following is reported when the software download is complete:

```
%%DLD SOFTWARE: IP="192.168.0.101", USR="apftp", PWD="*****";%%
RETCODE = 0 Progress report, Operation succeeded
Report Type = DOWNLOAD SOFTWARE
    Status = Success
Session ID = 65536
--- END
```

8. When the software download is complete, enter:

LST SOFTWARE

The new software appears in the STANDBY area:

#### **Bootrom Software Upgrade**

Follow the next steps to perform a local software upgrade for the bootrom software for the BMPT, BBI, and RRU.

- If not running, start your local FTP server (on your laptop). Note the username and password for your FTP server.
- 2. Place the BTS application software package in the root directory of your FTP server.
- 3. Log into the BTS LMT.
- 4. In the command input area enter:

DLD SOFTWARE

- 5. Specify your FTP server, username, and password.
- 6. For the software type, specify "BOOTROM".
- 7. Execute the command. Progress of the download should appear in the output window:

```
%%DLD SOFTWARE: IP="192.168.0.101", USR="apftp", PWD="*****";%%
RETCODE = 0 Progress report, Operation succeeded
Report Type = DOWNLOAD SOFTWARE
    Status = Progressing
    Progress = 08%
    Session ID = 65539
```

The following is reported when the software download is complete:

```
%%DLD SOFTWARE: IP="192.168.0.101", USR="apftp", PWD="*****";%%
RETCODE = 0 Progress report, Operation succeeded
Report Type = DOWNLOAD SOFTWARE
Status = Success
Session ID = 65536
--- END
```

 Next, execute the following command to load the software the running area. For the software type, specify "BOOTROM". Specify the new software label for the version. LOD SOFTWARE

Progress of the loading should appear in the output window:

```
%%LOD SOFTWARE: SV="V300R002C02B026";%%
RETCODE = 0 Progress report, Operation succeeded
Report Type = LOAD SOFTWARE
    Status = Progressing
    Progress = 78%
    Session ID = 65537
--- END
```

The following is reported when the loading is complete:

```
%%LOD SOFTWARE: SV="V300R002C02B026";%%
RETCODE = 0 Progress report, Operation succeeded

    Report Type = LOAD SOFTWARE
        Status = Success
        Session ID = 65537
        Total Boards = 5
        Succeed Boards = 5
        Failed Boards = 0
--- END
```

### **Activate Software**

The following steps will activate the software and load it into RAM.

1. To activate the software, enter the following and specify the new software version:

ACT SOFTWARE

2. Progress of the activation should appear in the output area:

```
%%ACT SOFTWARE: OT=NE, SV="V300R002C02B026";%%
RETCODE = 0 Progress report, Operation succeeded
Report Type = ACTIVATE SOFTWARE
    Status = Progressing
    Progress = 06%
    Session ID = 65539
```

3. The board LEDs can be used to monitor the activation status. Refer to section 5 for LED status descriptions.

During activation, BMPT will reboot. Outage time is approximately 5 minutes. The following is reported when the activation is complete:

```
%%ACT SOFTWARE: OT=NE, SV="V300R002C02B026";%%
RETCODE = 0 Progress report, Operation succeeded

    Report Type = ACTIVATE SOFTWARE
        Status = Success
        Session ID = 65540
        Total Boards = 5
        Succeed Boards = 5
        Failed Boards = 0
--- END
```

 When activation is complete, check the software version. The new software version should be listed in the main area.

LST SOFTWARE

5. Next, check the bootrom version.

DSP BRDVER

6. The correct bootrom version should be displayed.

| %%DSP BRDVER<br>RETCODE = 0 | CN=0;%%<br>Operation | succeed       | led              |                     |                 |                            |
|-----------------------------|----------------------|---------------|------------------|---------------------|-----------------|----------------------------|
| Result of cu                | irrent boar          | d softwa      | re query         |                     |                 |                            |
| Subrack No.                 | Slot No.             | Туре          | Software Version | Hardware Version    | BOOTROM Version | Operation Result           |
| 22                          | 0                    | RRU           | 11.011.10.013    | MRRU.HWEI.bB3610200 | 11.011.10.013   | Operation                  |
| 21                          | 0                    | RRU           | 11.011.10.013    | MRRU.HWEI.bB3610200 | 11.011.10.013   | Operation                  |
| 20                          | 0                    | RRU           | 11.011.10.013    | MRRU.HWEI.bB3610200 | 11.011.10.013   | Operation                  |
| 0<br>0                      | 43<br>33             | CMU<br>PSU    | NULL<br>NULL     | 0<br>0              | NULL<br>NULL    | Ru Not Online<br>Operation |
| succeeded<br>0<br>succeeded | 44                   | BAT           | NULL             | 0                   | NULL            | Operation                  |
| 0<br>0                      | 32<br>19             | PMU<br>BBUPWR | NULL<br>NULL     | 0<br>0              | NULL<br>NULL    | Ru Not Online<br>Operation |
| 0<br>Succeeded              | 16                   | BBUFAN        | NULL             | 0                   | NULL            | Operation                  |
| 0<br>succeeded              | 3                    | BBI           | V300R002C02B026  | WIMAX.BBBI.0.1      | 2.3.1.1         | Operation                  |
| 0<br>succeeded              | 7                    | MPT           | V300R002C02B025  | WIMAX.MPT.0.0       | 03.001.01.004   | Operation                  |
| (muniper or r               | .esuits - 1          | . ± )         |                  |                     |                 |                            |
| END                         |                      |               |                  |                     |                 |                            |

# Huawei BTS Field Commissioning and Acceptance Test Plan (ATP) Guide

# **12 Verifying Operational Status**

After the upgrade is complete, the BTS status must be verified before performing drive tests. The next sections will verify the operational status of the BTS.

### 12.1 Verify Alarm Status

- 1. Log into the BTS LMT.
- 2. In the command input area enter:

| LST ALMAF |
|-----------|
|-----------|

3. The active alarms should be displayed in the output area. The only acceptable alarm is *Alarm of No User of Carriers*. This is a minor alarm that indicates no users are on the sector/carrier. There should be no other alarms.

### 12.2 Verify Fiber Status

The following steps will verify the fiber (and optical transceivers) for each of the sectors.

- 1. Log into the BTS LMT.
- 2. In the command input area execute the following commands:

| GET | OPTICALPORTINFO: | RACKNO=0, | SUBRACKNO=20, | BOARDNO=0; |
|-----|------------------|-----------|---------------|------------|
| GET | OPTICALPORTINFO: | RACKNO=0, | SUBRACKNO=21, | BOARDNO=0; |
| GET | OPTICALPORTINFO: | RACKNO=0, | SUBRACKNO=22, | BOARDNO=0; |

3. Each of these commands checks the fiber to the RRU. Each should return a valid response that includes the optical characteristics:

| %%GET OPTICA<br>RETCODE = 0                                  | LPORI<br>Oper              | INFO: RACKNO=0, SU<br>ation succeeded                       | JBRACKNO                      | =22,                  | BOARDNO                         | =0;%%                                      |             |                                          |                     |                     |    |
|--------------------------------------------------------------|----------------------------|-------------------------------------------------------------|-------------------------------|-----------------------|---------------------------------|--------------------------------------------|-------------|------------------------------------------|---------------------|---------------------|----|
| RRU optical                                                  | port                       | information                                                 |                               |                       |                                 |                                            |             |                                          |                     |                     |    |
| OPTICALPORTI<br>RATING(100Mb<br>LINKLENGTH62<br>INPUTPOWER(u | NDEX<br>(62<br>(62)<br>(7) | INPOSITIONSTATUS<br>LINKLENGTH9M1KU(9<br>2.5µm) TEMPERATURE | OPTICA<br>1m) LIN<br>2(dedegr | LMOD<br>KLEN<br>ees ( | JLETYPE<br>GTH9M100<br>Celsius) | VENDORNAME<br>U(9µm) LINKLE<br>VOLTAGE(mV) | NGTH<br>CUR | OPTICALMODE<br>50M(50µm)<br>RENT(mA) OUT | WAVELEN<br>PUTPOWER | IGTH (nm)<br>t (uW) |    |
| 0                                                            |                            | INPOSITION                                                  | ESFP                          |                       |                                 | FINISAR CORP.                              |             | MULTIMODE                                | 850                 |                     | 42 |
| 0                                                            | _                          | 0                                                           |                               | 0.7.0                 | 15                              |                                            | 7           |                                          |                     | 36                  |    |
| 3393<br>1                                                    | 5                          | 3//<br>NOT INPOSITION                                       | SED                           | 3/3                   |                                 | NUIT.T.                                    |             | SINGLEMODE                               | 0                   |                     | 0  |
| 0                                                            |                            | 0                                                           | 011                           |                       | 0                               | NOTE                                       | 0           | DINGEBRIODE                              | 0                   | 0                   | 0  |
| 0                                                            | 0                          | 0                                                           |                               | 0                     |                                 |                                            |             |                                          |                     |                     |    |

```
(Number of results = 2)
```

--- END

4. An invalid response will be show in red:

```
%%GET OPTICALPORTINFO: RACKNO=0, SUBRACKNO=20, BOARDNO=0;%%
RETCODE = 1611202576 board unconfig or uninstall
```

-- END

### 12.3 Verify GPS Status

Follow the next steps to verify sector GPS status.

- 1. Log into the BTS LMT.
- 2. In the command input area enter:

DSP CLKSTAT

3. This will list the GPS state. Normal operation should appear as Normal and Locked:

### 12.4 Verify Clock Source

Follow the next steps to verify the BTS clock source.

- 1. Log into the BTS LMT.
- 2. In the command input area enter:

LST TIMESRC

3. GPS should be listed as the time source. A valid response should appear as:

```
%%LST TIMESRC:;%%
RETCODE = 0 Operation succeeded
Time Source Information
TIMESOURCE = GPS
(Number of results = 1)
--- END
```

### 12.5 Verify Carrier Status

Follow the next steps to verify sector RF transmission status.

- 1. Log into the BTS LMT.
- 2. In the command input area enter:

DSP CARRIERSTATUS

3. This will list the operational state of each of the sectors. Normal operation should appear as:

### 12.6 Verify R6 ASN-GW Connectivity

Follow the next steps to verify R6 ASN-GW connectivity status. This is very important for network entry.

- 1. Log into the BTS LMT.
- 2. In the command input area enter:

LST SIGCH

3. This will list the R6 IP information and should appear as seen below with *Local Signaling IP* set to the R6 IP of the

site. The *Peer Signaling IP* should be set to the ASN-GW IP.

```
LST SIGCH:;
WA-SEA610
+++
                      2009-07-29 10:40:54
      HUAWET
       #15174
M&O
%%/*38927*/LST SIGCH:;%%
RETCODE = 0 Operation succeeded
LST SIGCH Result
_____
Local Signaling IP = 10.60.24.42 <- check site specific R6 IP
 Peer Signaling IP = 10.85.25.96 <- check for ASN-GW IP
       Cabinet No. = 0
Subrack No. = 0
Slot No. = 7
(Number of results = 1)
___
       END
```

4. Check that the ASN-GW identification has been entered with the following command:

LST MIXCFG

5. This will list the R6 IP information and identifier as seen below. Specifically, check the ASN-GW IP and the ID.

```
LST MIXCFG:;
WA-SEA610
+++ HUAWEI
                    2009-07-29 12:05:36
0&M
     #15312
%%/*60150*/LST MIXCFG:;%%
RETCODE = 0 Operation succeeded
                     MaxLatency = 0
                 MsRelR1MsgType = BWA MS RELMSG RNG-ABORT
                           GWIP = 10.85.25.96 <- Check ASN-GW IP
                           GWId = 0000-0000-0064 <- Check ID
                    TEKLifetime = 700
         Sleep send type switch = BWA SLP SEND SWITCH OFF
     Dynamic server flow switch = BWA Dynsf SWITCH OFF
 MS MAC for dynamic server flow = A9CC-CDDD-E123
           No user check period = 28800
User access fail times Threshold = 80
    User Reduce number Threshol = 40
(Number of results = 1)
```

```
--- END
```

6. Check that the LGCPORT has been set correctly:

LST LGCPORT:;

| LST LGCPORT  | Result                         |   |          |
|--------------|--------------------------------|---|----------|
|              |                                |   |          |
|              | Cabinet No.                    | = | 0        |
|              | Subrack No.                    | = | 0        |
|              | Slot No.                       | = | 7        |
|              | Logical Port No.               | = | 0        |
|              | Subslot No.                    | = | 0        |
|              | Port Type                      | = | Ethernet |
|              | Port No.                       | = | 0        |
|              | TX Bandwidth[kbps]             | = | 100000   |
|              | RX Bandwidth[kbps]             | = | 100000   |
|              | TX Committed Burst Size[kbit]  | = | 100000   |
|              | TX Excessive Burst Size[kbit]  | = | 100000   |
|              | TX Traffic Shaping Switch      | = | Off      |
| Realtime     | Traffic Measure Period[100ms]  | = | 5        |
| TX Realtime  | Traffic Filter Coefficient[%]  | = | 25       |
| RX Realtime  | Traffic Filter Coefficient[%]  | = | 25       |
|              | Traffic Control Switch         | = | On       |
|              | OM FTP Traffic Control Switch  | = | Off      |
|              | PQ Queue Number                | = | 5        |
|              | Congestion Time Threshold[ms]  | = | 100      |
| Conge        | stion Clear Time Threshold[ms] | = | 50       |
| (Number of : | results = 1)                   |   |          |
|              |                                |   |          |
|              |                                |   |          |
| END          |                                |   |          |

7. Check that the IPPATH has been set correctly:

```
LST IPPATH:;

LST IP Path Result

IP Path ID = 0

Cabinet No. = 0

Subrack No. = 0

Slot No. = 7

Logical Port No. = 0

IP Path Type = QoS

DSCP = 63

Local IP = 10.60.24.42 <- Check site specific R6 IP

Peer IP = 10.85.25.96 <- Check ASN-GW IP

IP Path Check Flag = Disable

(Number of results = 1)
```

8. Verify connectivity to the ASN-GW by pinging it. Specify the R6 IP address for the source address and the ASN-GW address as the destination address:

```
PING: CN=0, SRN=0, SN=7, SRCIP="10.60.24.69", DSTIP="10.85.25.96",
CONTPING=DISABLE;
PING 10.85.25.96: 32 data bytes
Reply from 10.85.25.96: bytes=32 Sequence=1 ttl=63 time=1 ms
Reply from 10.85.25.96: bytes=32 Sequence=2 ttl=63 time=1 ms
Reply from 10.85.25.96: bytes=32 Sequence=3 ttl=63 time=1 ms
```

```
Reply from 10.85.25.96: bytes=32 Sequence=4 ttl=63 time=1 ms
--- 10.85.25.96 ping statistics ---
4 packet(s) transmitted
4 packet(s) received
Percent 0.00 packet lost <- Successful ping to the ASN-GW
round-trip min/avg/max = 1/1/1 ms
13 reports in total
-- END
```

### 12.7 Verify Handover Configuration

Follow the next steps to verify handover configuration.

- 1. Log into the BTS LMT.
- 2. In the command input area enter:

LST NBR

 This will list all the neighbors configured for each sector. At a minimum, intracell neighbors should be configured. The following example below shows a sure with intracell neighbors only.

```
LST NBR:;
RTB0003-HUA-BBU
                     2009-07-29 16:47:17
+++
      HUAWEI
       #1898
O&M
%%/*1040*/LST NBR:;%%
RETCODE = 0 Operation succeeded
CBSID
                NBRBSID
0000-0800-0300 0000-0800-0310 <-Sector A Neighbor
0000-0800-0300 0000-0800-0320 <-Sector A Neighbor
0000-0800-0310 0000-0800-0300 <-Sector B Neighbor
0000-0800-0310 0000-0800-0320 <-Sector B Neighbor
0000-0800-0320 0000-0800-0300 <-Sector C Neighbor
0000-0800-0320 0000-0800-0310 <-Sector C Neighbor
(Number of results = 6)
```

4. In the command input area enter:

```
LST TRIGGER
```

5. This will list all the handover triggers for each sector. Two trigger types should be configured for each sector as seen below.

LST TRIGGER:; RTB0002-HUA-BBU +++ HUAWEI 2009-07-29 16:50:57 O&M #15424 %%/\*1128\*/LST TRIGGER:;%% RETCODE = 0 Operation succeeded

TRIGGER INFO

### Huawei BTS Field Commissioning and Acceptance Test Plan (ATP) Guide

| SECTORID<br>TRIGGERAV | CARRIERID<br>ERDURATION | TRIGGERID | TRIGGERTYPE | TRIGGERFUNCTION | TRIGGERACTION | TRIGGERVALUE |
|-----------------------|-------------------------|-----------|-------------|-----------------|---------------|--------------|
| 0                     | 0                       | 0         | 0           | 3               | 2             | 6            |
| 0                     | 0                       | 1         | 0           | 6               | 3             | 30           |
| 1                     | 0                       | 0         | 0           | 3               | 2             | 6            |
| 10                    | 0                       | 1         | 0           | 6               | 3             | 30           |
| 20<br>2               | 0                       | 0         | 0           | 3               | 2             | 6            |
| 10<br>2               | 0                       | 1         | 0           | 6               | 3             | 30           |
| 20<br>(Number o       | f results =             | 6)        |             |                 |               |              |

# 12.8 Verify Licenses

Follow the next steps to verify handover configuration.

- 1. Log into the BTS LMT.
- 2. In the command input area enter:

LST CARRIERLICENSEINFO

| 3. | This will list the license configuration for all secto | rs and |
|----|--------------------------------------------------------|--------|
|    | carriers. Ensure that all values are ON.               |        |

| CARRIER I             | JICENSE INFC       | 1     |       |          |                |                 |    |
|-----------------------|--------------------|-------|-------|----------|----------------|-----------------|----|
| SECTORID<br>AIRITFENC | CARRIERID<br>CRYPT | BASIC | ETHCS | MOBILITY | TWOANTENNAMIMO | FOURANTENNAMIMO |    |
| 0                     | 0                  | ON    | ON    | ON       | ON             | ON              | ON |
| 1                     | 0                  | ON    | ON    | ON       | ON             | ON              | ON |
| 2                     | 0                  | ON    | ON    | ON       | ON             | ON              | ON |
| (Number o             | of results =       | 3)    |       |          |                |                 |    |
|                       |                    |       |       |          |                |                 |    |
|                       |                    |       |       |          |                |                 |    |

# **13 Verifying Expedience and Wimax Installation During Diplexer Cut**

After cutting over diplexers with Expedience and Wimax installed, it is necessary to perform various checks to validate the installation. In order to this, some configuration must be performed on the Huawei Wimax BTS. Then noisefloor and VSWR checks must be formed on both the Expedience and Huawei Wimax BTS. This section explains the steps to perform these tasks.

<u>Note:</u> Sections 12.1 and 12.2 can be completed prior to the antenna and diplexer installations. Sections 12.3 to 12.10 should be performed after the antenna and diplexer installations are completed.

## 13.1 Verify Expedience Noisefloor Pre Diplexer Cut

Prior to the diplexer cut, the Expedience noisefloor must be measured on all BTS sectors. These values will be used to determine whether Wimax has introduced interference after the cut. Use the following steps to take these noisefloor readings.

- 1. Telnet and log into the Expededience BTS.
- 2. Execute the following command to clear the interference counters.

interference -r

3. Wait approximately 2 minutes and execute the following command to get new interference readings.

SuperUser>interference

Time: Tue Sep 8 21:36:48 2009

Seconds since last clear: 1735 seconds

Instantaneous symbol counts:

Bad symbol 1 counts per FFAGC (from 0 to 11):

0,0,0,330233,139826,2538,42,0,13,2,0,0

Bad symbol 2-6 counts per FFAGC (from 0 to 11):

0,0,0,2021249,335451,10862,173,9,78,6,0,0

Good symbol counts per FFAGC (from 0 to 11) for 'me':

0,0,0,0,0,0,26120,131,9784,460,1,1 Good symbol counts per FFAGC (from 0 to 11) for other bases: 0,0,0,0,514,130416,236,56,51,0,0,0 Total symbols received destined for other bases: 131291 Count of symbols received destined for other bases (per base): These counts are accumulated periodically in a background task.

4. Take the highlighted **GREEN** values and use the embedded Excel table to calculate the noisefloor.

| Bin->        | 0 |   | 2 | 3       | 4       | 5   | 6   | 7  | 8 | 9 | 10 | 11 | Sums     |             |
|--------------|---|---|---|---------|---------|-----|-----|----|---|---|----|----|----------|-------------|
| Counts->     | 0 | 0 | 0 | 3111148 | 285216  | 168 | 33  | 5  | 1 | 1 | 0  | 0  | 3396572  | Noise Floor |
| Bin*Counts-> | 0 | 0 | 0 | 9333444 | 1140864 | 840 | 198 | 35 | 8 | 9 | 0  | 0  | 10475398 | 3.08410892  |

# 13.2 Configure the Huawei BTS

The BTS is delivered from the factory with a default configuration that only includes one RRU. The following steps must be executed in order to configure the hardware for a 3-sector BTS.

- 1. Power up the BBU and RRUs.
- 2. Log into the BTS LMT as described section 8.
- 3. This procedure only works on BTS software version SPC202 and higher. Execute the following MML command in the command input area to verify the software.

LST SOFTWARE

4. The main area should show SPC202 or higher.

LST SOFTWARE:; WA-SEA0005 +++HUAWEI 2009-09-17 20:30:22 #101614 M&O %%/\*47549\*/LST SOFTWARE:;%% RETCODE = 0 Operation succeeded Result of software query \_\_\_\_\_ Storage Area Software Version Software Status V300R002C02SPC202 Available Main Area Standby Area V300R002C02SPC200 Available

#### Huawei BTS Field Commissioning and Acceptance Test Plan (ATP) Guide

| (Number                       | of results = | 2)                                                |                                                    |                                                                |                                                  |  |  |  |
|-------------------------------|--------------|---------------------------------------------------|----------------------------------------------------|----------------------------------------------------------------|--------------------------------------------------|--|--|--|
|                               |              |                                                   |                                                    |                                                                |                                                  |  |  |  |
|                               |              |                                                   |                                                    |                                                                |                                                  |  |  |  |
|                               | END          |                                                   |                                                    |                                                                |                                                  |  |  |  |
|                               | 5            | 5. If the BBU                                     | was just p                                         | owered up, it w                                                | vill take approximately                          |  |  |  |
|                               |              | 15 mins fo                                        | or the RRUs                                        | s to boot up. Us                                               | se the following                                 |  |  |  |
|                               |              | command                                           | to check th                                        | ne status of the                                               | RRUs.                                            |  |  |  |
| LST SOF                       | TWARE        |                                                   |                                                    |                                                                |                                                  |  |  |  |
|                               | 6            | 5. If status is<br><i>Normal</i> sta<br>may proce | s <i>StartingU</i><br>atus indicat<br>eed with the | <i>p</i> then the RRUs<br>tes that the RRU<br>e following step | s are not ready. A<br>Js are ready and you<br>s. |  |  |  |
| DSP BRD                       | STATUS:;     |                                                   |                                                    |                                                                |                                                  |  |  |  |
| WA-SEA0                       | 005          |                                                   |                                                    |                                                                |                                                  |  |  |  |
| +++                           | HUAWEI       | 2009-09-17                                        | 20:34:48                                           |                                                                |                                                  |  |  |  |
| 0&M #101620                   |              |                                                   |                                                    |                                                                |                                                  |  |  |  |
| 33/ JUSUSJ//DSP BRDSTATUS:;33 |              |                                                   |                                                    |                                                                |                                                  |  |  |  |
|                               |              |                                                   |                                                    |                                                                |                                                  |  |  |  |
| Display board status          |              |                                                   |                                                    |                                                                |                                                  |  |  |  |
| RACKNO                        | SUBRACKTYPE  | SUBRACKNO                                         | BOARDNO                                            | AVAILSTATUS                                                    | ADMINSTATUS                                      |  |  |  |
| 0                             | BBU          | 0                                                 | 3                                                  | NORMAL                                                         | Unlocked                                         |  |  |  |
| 0                             | BBU          | 0                                                 | 7                                                  | NORMAL                                                         | Unlocked                                         |  |  |  |
| 0                             | BBU          | 0                                                 | 16                                                 | NORMAL                                                         | Unlocked                                         |  |  |  |
| 0                             | BBU          | 0                                                 | 19                                                 | NORMAL                                                         | Unlocked                                         |  |  |  |
| 0                             | RRU          | 20                                                | 0                                                  | NORMAL                                                         | Unlocked                                         |  |  |  |
| 0                             | RRU          | 21                                                | 0                                                  | NORMAL                                                         |                                                  |  |  |  |
| (Numbor                       | of results - | 22                                                | 0                                                  | NORMAL                                                         | υπτοςκέα                                         |  |  |  |
| (numper                       | or resurts = | / )                                               |                                                    |                                                                |                                                  |  |  |  |

7. Access the Batch window by clicking the Batch link at the top of the window

8. Copy and paste the following commands into the command input area and execute. The **RED** highlight indicates market specific information that must be provided. The **YELLOW** highlighted lines may fail with an error. This can be ignored.

| /* Block sector in order to add and remove factory configured RRU*/ $% \left( {{\left  {{\left  {{{\rm{RU}}} \right } \right }} \right)} \right)$ |
|----------------------------------------------------------------------------------------------------|
| MOD CARRIERBLOCKFLAG: SECTORID=0, CARRIERID=0, BLOCKFLAG=BLOCKED;                                                                                 |
| RMV CARRIERBASICINFO: SECTORID=0, CARRIERID=0;                                                                                                    |
| RMV SECTOR: SECTORID=0;                                                                                                    |
| RMV RRU: RACKNO=0, SUBRACKNO=23, BOARDNO=0;                                                                                                    |
| RMV SUBRACK: RACKNO=0, TYPE=RRU, SUBRACKNO=23;                                                                                                    |

```
RMV BTSINFO: OPERATORID=46;
/* Add Bts Info*/
ADD BTSINFO: OPERATORID=7, SITEID=0;
/* Add subracks*/
ADD SUBRACK: RACKNO=0, SUBRACKPOS=1, SUBRACKNAME="RRU01",
IS REMOTE=YES, TYPE=RRU, SUBRACKNO=20;
ADD SUBRACK: RACKNO=0, SUBRACKPOS=2, SUBRACKNAME="RRU02",
IS REMOTE=YES, TYPE=RRU, SUBRACKNO=21;
ADD SUBRACK: RACKNO=0, SUBRACKPOS=3, SUBRACKNAME="RRU03",
IS REMOTE=YES, TYPE=RRU, SUBRACKNO=22;
/* Add RRUs*/
ADD RRU: RACKNO=0, SUBRACKNO=22, BOARDNO=0, BBI SUBRACKNO=0,
RRUTYPE=RRU3702, BBI BOARDNO=3, BBI CPRINO=2;
ADD RRU: RACKNO=0, SUBRACKNO=21, BOARDNO=0, BBI SUBRACKNO=0,
RRUTYPE=RRU3702, BBI BOARDNO=3, BBI CPRINO=1;
ADD RRU: RACKNO=0, SUBRACKNO=20, BOARDNO=0, BBI SUBRACKNO=0,
RRUTYPE=RRU3702, BBI BOARDNO=3, BBI CPRINO=0;
/* add sector(using AntA& AntB only!!)*/
ADD SECTOR: SECTORID=0, TXANTNUM=4, RXANTNUM=4;
ADD SECTOR: SECTORID=1, TXANTNUM=4, RXANTNUM=4;
ADD SECTOR: SECTORID=2, TXANTNUM=4, RXANTNUM=4;
/* Add Carrier Basic Information*/
ADD CARRIERBASICINFO: SECTORID=0, CARRIERID=0, RACKNO=0, SUBRACKNO=0,
BOARDNO=3, CPRIID=0, CENTRALFREQUENCY=2673500, BANDWIDTH=10M,
DLZONETYPE=PUSC ALL, ULZONETYPE=PUSC ALL, SUBFRAMERATIO=29 18,
DLSEGMENTNO=0, CDMAGROUPSTART=0, EIRP=370, CELLRADIUS=COMMON,
TIMEDURATION=86400000, RNGPOWERTHRELD=30, ANTBITMAP=4T4R,
PREAMBLEINDEX=0;
ADD CARRIERBASICINFO: SECTORID=1, CARRIERID=0, RACKNO=0, SUBRACKNO=0,
BOARDNO=3, CPRIID=1, CENTRALFREQUENCY=2630500, BANDWIDTH=10M,
DLZONETYPE=PUSC ALL, ULZONETYPE=PUSC ALL, SUBFRAMERATIO=29 18,
DLSEGMENTNO=1, CDMAGROUPSTART=16, EIRP=370, CELLRADIUS=COMMON,
TIMEDURATION=86400000, RNGPOWERTHRELD=30, ANTBITMAP=4T4R,
PREAMBLEINDEX=33;
ADD CARRIERBASICINFO: SECTORID=2, CARRIERID=0, RACKNO=0, SUBRACKNO=0,
BOARDNO=3, CPRIID=2, CENTRALFREQUENCY=2650500, BANDWIDTH=10M,
DLZONETYPE=PUSC ALL, ULZONETYPE=PUSC ALL, SUBFRAMERATIO=29 18,
DLSEGMENTNO=2, CDMAGROUPSTART=32, EIRP=370, CELLRADIUS=COMMON,
```

TIMEDURATION=86400000, RNGPOWERTHRELD=30, ANTBITMAP=4T4R,

```
PREAMBLEINDEX=66;
/* Add GPS*/
ADD GPS: CN=0, SRN=0, SN=7, DELAY=0;
/*Set GPS*/
SET GPS: DELAY=0;
/*Add clock source*/
ADD CLKSRC: CLKSRC=GPS, PRI=1;
/*Set clock work mode*/
SET CLKMODE: MODE=MANUAL;
/*set time src to GPS*/
SET TIMESRC: TIMESRC=GPS;
```

# **13.3 Verify Carrier Status and Unblock**

Note: Sections 12.3 to 12.10 should be performed after the antenna and diplexer installations are completed.

1. In the command input area enter the following to check the carrier status:

DSP CARRIERSTATUS

 This will list the current state of the carriers. If any carriers are blocked. You must unblock them in order to allow RF transmissions and to complete the next sections.

```
DSP CARRIERSTATUS:;
WA-SEA0005
                     2009-09-17 20:41:57
+++ HUAWEI
O&M
      #101632
%%/*57649*/DSP CARRIERSTATUS:;%%
RETCODE = 0 Operation succeeded
CARRIER STATUS INFO
_____
SECTORID CARRIERID BLOCKFLAG RESOUCESTATE OPERTIONSTATUS
              Unblocked Available Available
Unblocked Available Available
Unblocked Available Available
2
         0
          0
1
0
          0
(Number of results = 3)
```

- END

3. To unblock carriers use the following command with *Block Flag* set to *Unblock* for each blocked carrier.

MOD CARRIERBLOCKFLAG

# 13.4 Verify for Rolled Fiber

A fiber run ay be connected to the incorrect port on the RRU, this is termed as "rolled" fiber. Use the following steps to check this condition. Note: This check only applies to a site with a single carrier on the RRU.

1. In the command input area execute the following commands:

| GET | OPTICALPORTINFO: | RACKNO=0, | SUBRACKNO=20, | BOARDNO=0; |
|-----|------------------|-----------|---------------|------------|
| GET | OPTICALPORTINFO: | RACKNO=0, | SUBRACKNO=21, | BOARDNO=0; |
| GET | OPTICALPORTINFO: | RACKNO=0, | SUBRACKNO=22, | BOARDNO=0; |

Check the input power column of the output. Input power should be shown for port index = 0. If input power is zero for port index = 0, then the fiber is "rolled".

```
GET OPTICALPORTINFO: RACKNO=0, SUBRACKNO=20, BOARDNO=0;
HI-HON0063
+++
      HUAWEI
                      2009-09-08 23:07:52
0&M
       #11976
%%/*4054*/GET OPTICALPORTINFO: RACKNO=0, SUBRACKNO=20, BOARDNO=0;%%
RETCODE = 0 Operation succeeded
RRU optical port information
_____
OPTICALPORTINDEX INPOSITIONSTATUS OPTICALMODULETYPE VENDORNAME
                                                                            OPTICALMODE
WAVELENGTH (
nm) RATING(100Mbps) LINKLENGTH9M1KU(9micron) LINKLENGTH9M100U(9micron)
LINKLENGTH5OM(50micron) LINKLENGTH625M(62.5micron) TEMPERATURE(dedegrees Celsius)
VOLTAGE(mV) CURRENT(mA) OUTPUTPOWER(uW) INPUTPOWER(uW)
0
                  INPOSITION
                                     ESFP
                                                         AVAGO
                                                                            MULTIMODE
                                                                                          850
                 0
43
                                             0
                                                                         15
                             47
                                                              3402
                                                                            5
                                                                                          318
336
1
                  INPOSITION
                                     ESFP
                                                         AVAGO
                                                                            MULTIMODE
                                                                                          850
43
                  0
                                             0
                                                                         15
                                                             3397
7
                             43
                                                                            6
                                                                                          340
0
(Number of results = 2)
       END
___
```

#### 13.5 Verify GPS Status

Follow the next steps to verify sector GPS status.

1. In the command input area enter:

DSP CLKSTAT

2. This will list the GPS state. Normal operation should appear as Normal and Locked:

### 13.6 Verify Clock Source

Follow the next steps to verify the BTS clock source.

1. In the command input area enter:

LST TIMESRC

2. GPS should be listed as the time source. A valid response should appear as:

```
%%LST TIMESRC:;%%
RETCODE = 0 Operation succeeded
Time Source Information
______
TIMESOURCE = GPS
(Number of results = 1)
____ END
```

### 13.7 Verify Wimax VSWR

The following steps will verify the VSWR levels for each of the sectors.

| 1. | In the command | input area | execute | the following |
|----|----------------|------------|---------|---------------|
|    | commands:      |            |         |               |

| GET | RRUVSWR: | RACKNO=0, | SUBRACKNO=20, | BOARDNO=0; |
|-----|----------|-----------|---------------|------------|
| GET | RRUVSWR: | RACKNO=0, | SUBRACKNO=21, | BOARDNO=0; |
| GET | RRUVSWR: | RACKNO=0, | SUBRACKNO=22, | BOARDNO=0; |

2. Each of these commands checks the VSWR levels for each transmit/receive port. If Wimax is suspected to be causing Expedience interference, this command can be used to identify the port and jumpers that may be causing the interference. This command measures the reflection through the system that may give clues as to the cause. VSWR values should be equal to or less than 1.7 for non-diplexer installations. For diplexer installations, values should be equal to or less than 2.0. Higher values may indicate the need to replace jumpers on the offending port. This command must be executed against each RRU.

|                           | Valid VSWR Values |
|---------------------------|-------------------|
| Non-diplexer Installation | 17/1.7 or less    |
| Diplexer Installation     | 20/2.0 or less    |

```
2009-06-27 03:50:24
+++
       HUAWEI
0&M
       #25145
%%GET RRUVSWR: RACKNO=0, SUBRACKNO=20, BOARDNO=0;%%
RETCODE = 0 Operation succeeded
RRU VSWR
_____
TXINDEX VSWR(0.1)
0
         11
         11
1
         12
2
         10
3
(Number of results = 4)
___
       END
```

### **13.8 Verify Wimax Noisefloor Levels**

The following steps will verify the noisefloor levels for each of the sectors.

# 1. In the command input area execute the following commands:

| GET | RRURTWP: | RACKNO=0, | SUBRACKNO=20, | BOARDNO=0; |
|-----|----------|-----------|---------------|------------|
| GET | RRURTWP: | RACKNO=0, | SUBRACKNO=21, | BOARDNO=0; |
| GET | RRURTWP: | RACKNO=0, | SUBRACKNO=22, | BOARDNO=0; |

2. Each of these commands checks the interference levels. Each should return a valid response that shows a noise floor near -98 to -100dBm. The response shows 4 samples for our single carrier on the sector.

```
%%GET RRURTWP: RACKNO=0, SUBRACKNO=20, BOARDNO=0;%%
RETCODE = 0 Operation succeeded
RRU RTWP
RXIDDEX RRU CARRIERINDEX RTWP(0.1dBm)
0
         0
                           -986
                           -13486
0
         1
0
         2
                           -13486
1
         0
                           -987
1
        1
                           -13486
        2
1
                           -13486
2
        0
                           -991
2
                           -13486
        1
2
        2
                           -13486
3
         0
                           -986
3
         1
                           -13486
         2
3
                           -13486
(Number of results = 12)
___
       END
```

## 13.9 Verify Expedience Noisefloor Post Diplexer Cut

The Expedience noisefloor must also be verified after the diplexer cut in order to identify Wimax induced interference. Use the same steps in section 13.1 for taking post readings for comparison. An increase of more than 10% should be investigated.

### **13.10 Block Wimax Carriers**

When all steps are complete, the Wimax RF transmission should be blocked before leaving the site. Follow the next steps to block RF transmission.

1. In the command input area enter the following command with *Block Flag* set to *Block* for each carrier:

#### Huawei BTS Field Commissioning and Acceptance Test Plan (ATP) Guide

MOD CARRIERBLOCKFLAG

2. Next enter the following to check the carrier status:

DSP CARRIERSTATUS

3. This will list the current state of the carriers. All carriers should be *Blocked*.

| DSP CARRIERSTATUS:;<br>WA-SEA0005<br>+++ HUAWEI 2009-09-17 20:41:57<br>O&M #101632<br>%%/*57649*/DSP CARRIERSTATUS:;%%<br>RETCODE = 0 Operation succeeded |                       |                                     |                                     |                                     |  |  |
|----------------------------------------------------------------------------------------------------|-----------------------|-------------------------------------|-------------------------------------|-------------------------------------|--|--|
| CARRIER ST                                                                                                    | TATUS INFO            |                                     |                                     |                                     |  |  |
| SECTORID                                                                                                    | CARRIERID             | BLOCKFLA                            | G RESOUCESTATI                      | E OPERTIONSTATUS                    |  |  |
| 2<br>1<br>0<br>(Number of                                                                                                    | 0<br>0<br>f results = | Blocked<br>Blocked<br>Blocked<br>3) | Available<br>Available<br>Available | Available<br>Available<br>Available |  |  |
| END                                                                                                    |                       |                                     |                                     |                                     |  |  |

# **14 Offline Acceptance Test**

This section of the acceptance test plan is performed on sites that do not have any backhaul connectivity and network entry is not possible. The site acceptance procedures outlined below are a simplified subset of functionality checks that include verification of the following aspects:

- Basic airlink parameter verification (BSID, center frequency etc). Please note that we will be using a canned NECB file with simplified values.
- Identification of swapped sectors.
- Azimuth verification
- Field verification of Main/Diversity branch operation.
- Basic coverage and CINR checks.

### 14.1 **Obtain RF Planning Information**

RF engineering will provide the following info.

- RF coverage plot showing best server transmitter information
- BSID and preamble index
- Frequency of operation
- Sector distance limits

This information includes a plot of the best server transmitter information and a map specifying the boundaries of the sector to be driven. Also included are basic airlink parameters to test the validity of which sector/frequency is being tested.

The default BTS configuration will transmit with preamble indexes of 0, 33, 66 for A, B and C respectively.

BSIDs are set to :

Sector 1 = FFAB63000000

Sector 2 = FFAB63000010

Sector 3 = FFAB63000020

These BSID values will be used to verify sector coverage.

# 14.2 Verify Site Location

This portion of the test procedure requires the basic collection of site identifiers to verify coordinate and structure type information used in internal databases/prediction tools and to ensure that the right site is being tested.

- 1. Launch WiTT with the GPS.
- 2. Under *Maps-> Manage Bases*, update these BSIDs

Sector 1 = FFAB6300000

Sector 2 = FFAB63000010

Sector 3 = FFAB63000020

with the latitudes and longitudes coordinates and azimuths of the site. This will allow correct position and site acquisition on the WiTT map display.

| 🕺 Base Management |              |           |             | Upo<br>coo | late la<br>rdinat | t/long<br>es and |    |
|-------------------|--------------|-----------|-------------|------------|-------------------|------------------|----|
| Name              | Base ID      | Latitude  | Longitude   | azir       | nuthe             | for the          | 20 |
| HF_A              | 0003E8000111 | 45.53 38  | -122.92701  | uzn        | nuciis            | ior the          |    |
| HF_B              | 0003E8000112 | 45.5 238  | -122.92701  | BSI        | De                |                  |    |
| HF_C              | 0003E8000113 | 45 3238   | -122.92701  | 0.51       | 03                |                  |    |
| JF_A              | 0003E8000101 | 4 543255  | -122.961293 |            |                   |                  |    |
| JF_B              | 0003E8000102 | 5.543255  | -122.961293 | 100.0      | 55                |                  |    |
| JF_C              | 0003E8000103 | 45.543255 | -122.961293 | 280.0      | 90                | #ff990           |    |
| KIRK001_A         | 000001000009 | 47.629958 | -122.175841 | 80.0       | 90                | #ff33cc          |    |
| OR_A              | 0003E8000121 | 45.523648 | -122.898079 | 50.0       | 90                | #00ff            |    |
| OR_B              | 0003E8000122 | 45.523648 | -122.898079 | 180.0      | 90                | #33ff0           |    |
| OR_C              | 0003E8000123 | 45.523648 | -122.898079 | 300.0      | 90                | #ff990           |    |
| Test_Site_A       | 000002000001 | 45.522625 | -123.103245 | 80.0       | 90                | #1133cc          |    |
| Test_Site_B       | 000002000002 | 45.522625 | -123.103245 | 180.0      | 90                | #ffff99          |    |
| Test_Site_C       | 000002000003 | 45.522625 | -123.103245 | 300.0      | 90                | #ccffff          |    |
| POR003_A          | 00000200001B | 45.52454  | -123.079845 | 80.0       | 90                | #ff33cc          |    |
| POR003_B          | 000002000019 | 45.52454  | -123.079845 | 170.0      | 90                | #ffff99          |    |
| POR003_C          | 00000200001A | 45.52454  | -123.079845 | 280.0      | 90                | #ccffff          |    |
| POR004_A          | 000002000032 | 45.52248  | -123.04896  | 100.0      | 90                | #ff33cc          |    |
| POR004_B          | 000002000033 | 45.52248  | -123.04896  | 180.0      | 90                | #ffff99          |    |
| POR004_C          | 000002000031 | 45.52248  | -123.04896  | 280.0      | 90                | #ccffff          |    |
| POR008_A          | 000002000049 | 45.521917 | -122.99297  | 80.0       | 90                | #ff33cc          |    |
| POR008_B          | 00000200004A | 45.521917 | -122.99297  | 200.0      | 90                | #ffff99          |    |
| POR008_C          | 00000200004B | 45.521917 | -122.99297  | 340.0      | 90                | #ccffff          |    |
| POR009_A          | 000002000091 | 45.543448 | -122.96389  | 60.0       | 90                | #ff33cc          |    |
| POR009_B          | 000002000092 | 45.543448 | -122.96389  | 180.0      | 90                | #ffff99          | Ψ. |
| OK Cancel         |              |           |             |            |                   |                  |    |

- 3. From the base of the site, record the following information
  - a. Latitude (5 decimal digits ex. 45.45653 )
  - b. Longitude (5 decimal digits)
  - c. Structure Type (Monopole/Rooftop etc)
- 5. Verify the site location information corresponds with the map information.

### 14.3 Verify Interference Levels

The following steps will verify the interference levels for each of the sectors.

- 1. Log into the BTS LMT.
- 2. In the command input area execute the following commands:

| GET | RRURTWP: | RACKNO=0, | SUBRACKNO=20, | BOARDNO=0; |
|-----|----------|-----------|---------------|------------|
| GET | RRURTWP: | RACKNO=0, | SUBRACKNO=21, | BOARDNO=0; |
| GET | RRURTWP: | RACKNO=0, | SUBRACKNO=22, | BOARDNO=0; |

3. Each of these commands checks the interference levels. Each should return a valid response that shows a noise floor near -100dBm. The response shows 4 samples for our single carrier on the sector.

```
%%GET RRURTWP: RACKNO=0, SUBRACKNO=20, BOARDNO=0;%%
RETCODE = 0 Operation succeeded
RRU RTWP
____
RXIDDEX RRU CARRIERINDEX RTWP(0.1dBm)
0
         0
                            -986
0
         1
                            -13486
0
         2
                            -13486
         0
                            -987
1
1
         1
                            -13486
1
         2
                            -13486
2
         0
                            -991
2
         1
                            -13486
2
                            -13486
         2
                           -986
3
         0
3
         1
                            -13486
3
         2
                            -13486
(Number of results = 12)
       END
___
```

# 14.4 Verify Coverage

- 1. Configure the device to scan on the frequency associated with the first sector to be tested.
- 2. Configure the device for the private NAP ID FFAB63 by selecting the Private connection manager profile.

 Select a test location for each sector within a block in the boresite of that sector with unobstructed views (LOS) of the antennas being tested for a total of three locations. (see Fig 6 below). Record the signal strength, CINR , and BSID values. <u>Verify the BSID is the correct one for the sector</u> <u>being tested.</u>

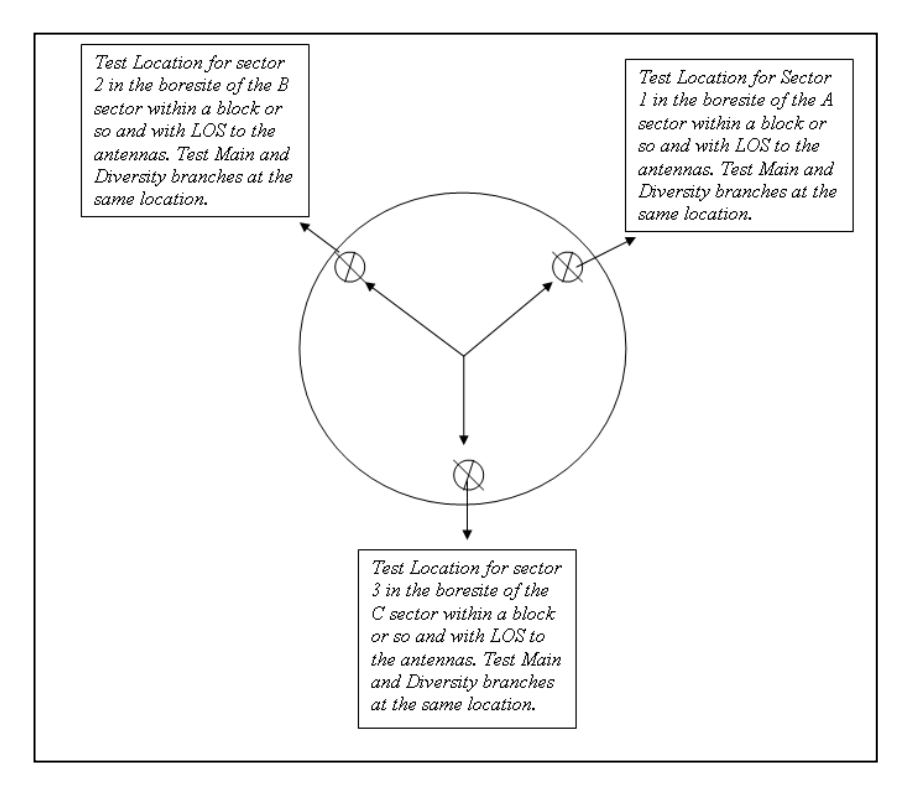

- 4. Based on the best server transmitter plot provided by RF engineering, drive the perimeter of the coverage area as close to the borders of the coverage as possible. This would be any roads close to the null area of the sector and the edge of the sector coverage. In addition drive nearly all the roads in the 0.25 mile buffer area shown by the first red circle on the RF plot.
- 5. Repeat for the other two sectors.
- 6. File naming convention at the end of every test before submitting to the RF engineer is "ATP\_SectorID\_Date.csv".

# **15 Online Acceptance Test**

This section covers field verification of production RF parameters and network entry operation. This acceptance test procedure verifies that the EMS management process was successful by validating the key parameters of the airlink (BSID/Preamble Index and frequency). The following are the key objectives of this test procedure:

- Basic site verification information (latitude, longitude, and structure type)
- Verify site connectivity with backhaul (network entry and basic throughput testing)
- Verify sector level Key airlink parameters (BSID, frequency)
- Coverage verification (identify swapped sectors, azimuth deviations, and down-tilt deviations)
- Handover verification (intra-sector)

### 15.1 Obtain RF Planning Information

RF engineering will provide the following RF planning information for each sector. Obtain the RF coverage plot showing the best server transmitter. This information will be verifyd in the drive test procedures in the remaining sections.

### 15.2 Verify Site Location

This portion of the test procedure requires the basic collection of site identifiers to verify coordinate and structure type information used in internal databases/prediction tools and to ensure that the right site is being tested.

- 1. Launch WiTT with the GPS.
- 2. Under *Maps-> Manage Bases*, update or add your BSIDs

Sector 1 = 00000200000X

Sector 2 = 00000200000X

Sector 3 = 00000200000X
with the latitudes and longitudes coordinates and azimuths of the site. This will allow correct position and site acquisition on the WiTT map display.

| Base Management Name HF_A HF_B HF_C JF_A JF_B JF_B JF C | Base D<br>0003E8000111<br>0003E8000112<br>0003E8000113<br>0003E8000101<br>0003E8000101<br>0003E8000103 | Latitude<br>45,533,8<br>45,5238<br>45,238<br>45,43255<br>4,543255<br>5,543255 | Longitude<br>-122.92701<br>-122.92701<br>-122.92701<br>-122.961293<br>-122.961293 | Upo<br>lat/<br>and<br>you | late or<br>long co<br>l azimu<br>ır BSID | add<br>oordina<br>uths fo<br>S | ates<br>r |
|---------------------------------------------------------|----------------------------------------------------------------------------------------------------|-------------------------------------------------------------------------------|-----------------------------------------------------------------------------------|---------------------------|------------------------------------------|--------------------------------|-----------|
| KIRK001 A                                               | 000001000009                                                                                           | 47.629958                                                                     | -122.175841                                                                       | 80.0                      | 90                                       | #ff33cc                        |           |
| OR_A                                                    | 0003E8000121                                                                                           | 45.523648                                                                     | -122.898079                                                                       | 50.0                      | 90                                       | #00ff                          |           |
| OR_B                                                    | 0003E8000122                                                                                           | 45.523648                                                                     | -122.898079                                                                       | 180.0                     | 90                                       | #33ff0                         |           |
| OR_C                                                    | 0003E8000123                                                                                           | 45.523648                                                                     | -122.898079                                                                       | 300.0                     | 90                                       | #ff990                         |           |
| l est_Site_A                                            | 000002000001                                                                                           | 45.522625                                                                     | -123.103245                                                                       | 80.0                      | 90                                       | #113300                        |           |
| Test_Site_B                                             | 000002000002                                                                                           | 45.522625                                                                     | -123.103245                                                                       | 180.0                     | 90                                       | #ffff99                        |           |
| Test_Site_C                                             | 000002000003                                                                                           | 45.522625                                                                     | -123.103245                                                                       | 300.0                     | 90                                       | #ccffff                        |           |
| POR003_A                                                | 00000200001B                                                                                           | 45.52454                                                                      | -123.079845                                                                       | 80.0                      | 90                                       | #ff33cc                        |           |
| POR003_B                                                | 000002000019                                                                                           | 45.52454                                                                      | -123.079845                                                                       | 170.0                     | 90                                       | #ffff99                        |           |
| POR003_C                                                | 00000200001A                                                                                           | 45.52454                                                                      | -123.079845                                                                       | 280.0                     | 90                                       | #ccffff                        |           |
| POR004_A                                                | 000002000032                                                                                           | 45.52248                                                                      | -123.04896                                                                        | 100.0                     | 90                                       | #ff33cc                        |           |
| POR004_B                                                | 000002000033                                                                                           | 45.52248                                                                      | -123.04896                                                                        | 180.0                     | 90                                       | #ffff99                        |           |
| POR004_C                                                | 000002000031                                                                                           | 45.52248                                                                      | -123.04896                                                                        | 280.0                     | 90                                       | #ccffff                        |           |
| POR008_A                                                | 000002000049                                                                                           | 45.521917                                                                     | -122.99297                                                                        | 80.0                      | 90                                       | #ff33cc                        |           |
| POR008_B                                                | 00000200004A                                                                                           | 45.521917                                                                     | -122.99297                                                                        | 200.0                     | 90                                       | #ffff99                        |           |
| POR008_C                                                | 00000200004B                                                                                           | 45.521917                                                                     | -122.99297                                                                        | 340.0                     | 90                                       | #ccffff                        |           |
| POR009_A                                                | 000002000091                                                                                           | 45.543448                                                                     | -122.96389                                                                        | 60.0                      | 90                                       | #ff33cc                        | 4         |
| POR009_B                                                | 000002000092                                                                                           | 45.543448                                                                     | -122.96389                                                                        | 180.0                     | 90                                       | #ffff99                        | Ψ.        |
|                                                         |                                                                                                    | OK Cancel                                                                     | )                                                                                 |                           |                                          |                                |           |

- 3. From the base of the site, record the following information
  - a. Latitude (5 decimal digits ex. 45.45653 )
  - b. Longitude (5 decimal digits)
  - c. Structure Type (Monopole/Rooftop etc)
- 4. Verify the site location information corresponds with the map information.

### **15.3 Verify Interference Levels**

The following steps will verify the interference levels for each of the sectors.

- 1. Log into the BTS LMT.
- 2. In the command input area execute the following commands:

| GET | RRURTWP: | RACKNO=0, | SUBRACKNO=20, | BOARDNO=0; |
|-----|----------|-----------|---------------|------------|
| GET | RRURTWP: | RACKNO=0, | SUBRACKNO=21, | BOARDNO=0; |
| GET | RRURTWP: | RACKNO=0, | SUBRACKNO=22, | BOARDNO=0; |

3. Each of these commands checks the interference levels. Each should return a valid response that shows a noise floor near -98 to -100dBm. The response shows 4 samples for our single carrier on the sector.

```
%%GET RRURTWP: RACKNO=0, SUBRACKNO=20, BOARDNO=0;%%
RETCODE = 0 Operation succeeded
RRU RTWP
_____
RXIDDEX RRU CARRIERINDEX RTWP(0.1dBm)
                            -986
0
         0
0
         1
                            -13486
         2
0
                            -13486
1
         0
                            -987
                            -13486
1
         1
1
         2
                            -13486
2
         0
                            -991
                            -13486
2
         1
2
                            -13486
         2
3
         0
                            -986
3
                            -13486
         1
3
         2
                            -13486
(Number of results = 12)
       END
___
```

### 15.4 Verify Network Entry and Throughput Performance

This portion of the test procedure will test connectivity through the backhaul by using the connection manager utility and throughput testing.

- 1. Begin by performing network entry at cell-core.
- 2. Configure the device for the commercial NAP ID 2 by selecting the Clear connection manager profile.
- Launch Connection manager to verify that Network entry is successful and the BSID of the sector being tested is displayed. This may involve moving away from the cell core to a LOS location within the boresite of the sector being tested to ensure that we get onto the proper sector.
- Run a standard throughput test and record Downlink (DL) and uplink (UL) throughput values using <u>www.speedtest.net</u> or <u>http://www.internetfrog.com/myinternet/voip/</u> websites. Perform this test on each of the sectors near cell-core. Throughput guidelines for a device configured with unlimited bandwidth QoS are show in the following table.

| CINR (dB) | DL Throughput (bps) | UL Throughput (bps) |
|-----------|---------------------|---------------------|
| 30-35     | 10,000-16,000       | 2,000-2,500         |
| 27-29.9   | 8,500-9,999         | 1,750-1,999         |
| 24-26.9   | 7,000-8,499         | 1,500-1,749         |
| 21-23.9   | 6,000-6,999         | 1,200-1,499         |

**Table 1: Throughput Guidelines** 

- 5. Record the DL and UL throughput values, RTD (Round trip delay) and Ping times.
- 6. Also record the CINR and RSSI values at the location where the throughput values were collected.

### **15.5 Verify Coverage and Key Airlink Parameters**

The RF parameters from will be verified on the device side using WiTT. With WiTT, the following will be verified for each sector:

- Frequency
- BSID
  - 1. Begin by performing network entry at cell-core.
  - 2. Launch WiTT with GPS.
  - 3. Start WiTT monitoring and logging in advanced mode.
  - 4. Verify the Base ID and Frequency to ensure you are on the correct sector.
  - 5. Drive from cell-core to cell-edge until handover or network drop. A network drop would be acceptable if it is known that additional coverage is not provided by a neighboring sector.
  - 6. Once handover or network drop occurs, stop WiTT logging.
  - 7. Verify if the loss of coverage coincides with the RF coverage plot.
  - 8. Save the WiTT map view image.

- Rename the WiTT CSV log file to include the site and sector identifiers. (Naming Convention: *SiteID* \_*SectorLabel\_*Coverage\_date)
- 10. Package up the map view image file and CSV log file for each sector and provide these to RF planning.
- 11. Report any failures of discrepancies to the field supervisor.

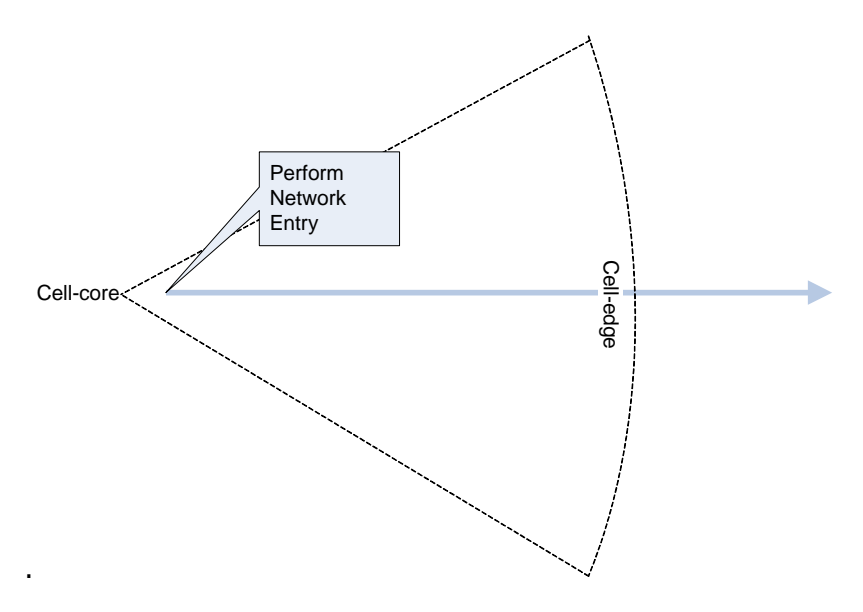

# Figure 32: Drive Route for Validation of Coverage and Key Airlink Parameters

### 15.6 Verify Intra-Sector Handovers

The coverage verification drive entails driving a route from cell-core to cell-edge as depicted in Figure 31 to test and ensure inter-sector handover functionality. In addition to this, a loop drive route at approximately 0.25 to 0.5 miles away from the site will be needed to ensure intra-sector handover capability

- 1. Begin by performing network entry at a location in the middle of the sector.
- 2. Launch Connection manager to verify that Network entry is successful and the BSID of the sector being tested is displayed.
- 3. Launch WiTT with GPS.
- 4. Start WiTT monitoring and logging in advanced mode.
- 5. Drive a circular route around the site as depicted in Figure 31. Verify successful handover between each sector.

- 6. Once the route is complete, save the WiTT map view image.
- Rename the WiTT CSV log file to include the site and sector identifiers. (Naming Convention: *SiteID* \_Intra\_HO\_date)
- 8. Package up the map view image file and CSV log file for each sector and provide these to RF planning.
- 9. Report any failures of discrepancies to the field supervisor.

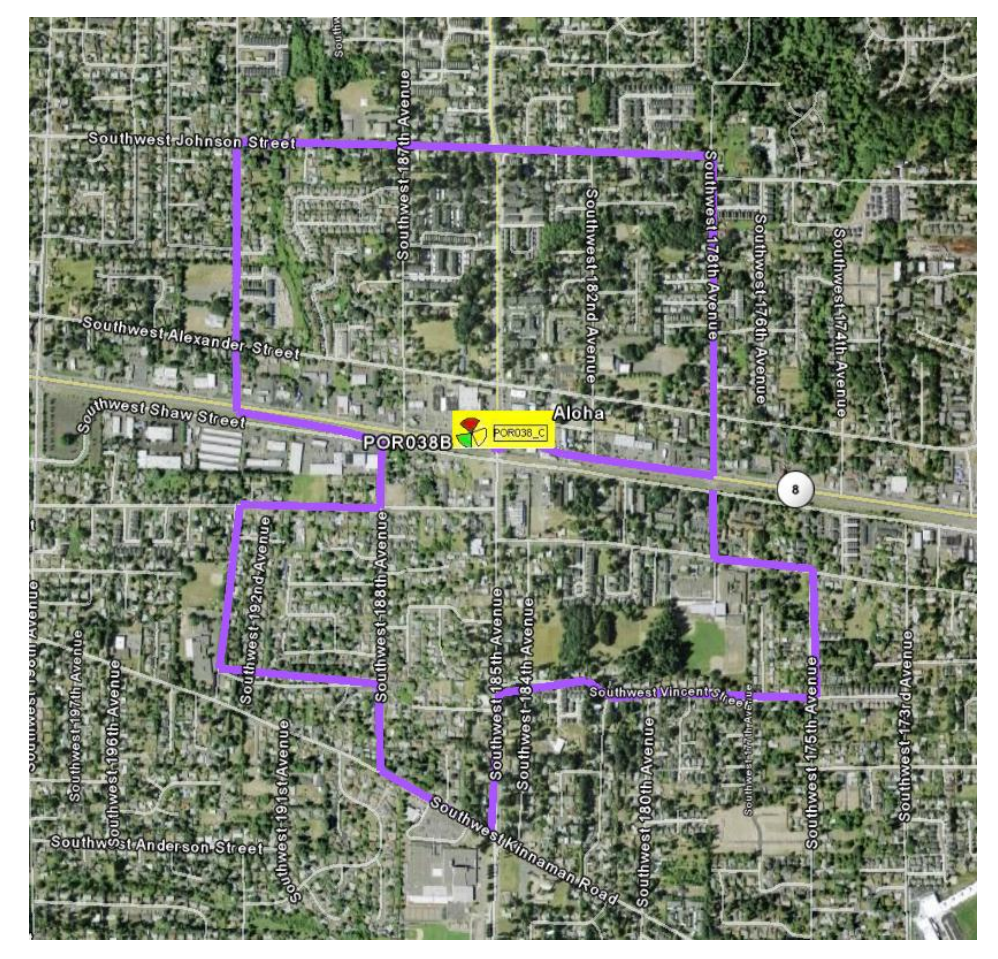

Figure 33: Sample Intra-sector Handover Route

## Appendix A Useful BTS MML Commands

The following commands may be useful for troubleshooting via the BTS LMT. Additional command information is provided on the Help tab of the LMT when the command is selected.

| Command              | Description                                                                                                    |  |
|----------------------|----------------------------------------------------------------------------------------------------|--|
| GET RRUVSWR          | Reports the system VSWR from the RRU.                                                                             |  |
| DSP BRDVER           | Displays the bootrom and application software for the individual boards. Also displays hardware version.          |  |
| LST ALMAF            | Lists the active alarms (Same as the Alarm window).                                                               |  |
| LST SOFTWARE         | List the main software package on the BTS.                                                                        |  |
| LST RRU              | Lists the number of RRU and their subrack assignments.                                                            |  |
| LST BRD              | Lists BBU chassis slot assignments.                                                                               |  |
| MOD CARRIERBLOCKFLAG | Used to enable/disable transmission of a sector or carrier.                                                       |  |
| PING                 | Used to ping from the BTS.                                                                                        |  |
| ULK USR              | If the LMT user is locked out due to too many failed login attempts, this command can be used to unlock the user. |  |